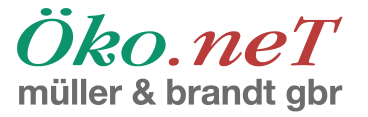

# Installation und Konfiguration von Thunderbird in Kombination mit Enigmail

# Inhaltsverzeichnis

| Installation und Konfiguration von Thunderbird in Kombination mit Enigmail. | 1  |
|-----------------------------------------------------------------------------|----|
| Lizenzbestimmungen                                                          | 1  |
| Zielsetzung                                                                 | 1  |
| Umfang                                                                      | 2  |
| Voraussetzungen                                                             | 2  |
| Grundlagen der Email-Verschlüsselung                                        | 2  |
| Begriffsbestimmung                                                          | 2  |
| Verfahrensübersicht                                                         | 3  |
| Einrichtung                                                                 | 3  |
| Nutzung (Übersicht)                                                         | 3  |
| Installation von Enigmail                                                   | 4  |
| Einrichtung von GnuPG und Enigmail                                          | 15 |
| Erzeugung eines Schlüsselpaares                                             | 17 |
| Allgemeine Einstellungen.                                                   | 29 |
| Versand von Emails                                                          | 32 |
| Empfang von Nachrichten                                                     | 34 |
| Benutzungshinweise                                                          | 37 |
| 5                                                                           |    |

Autor: Toni Müller

Stand: 13.07.2009

## Lizenzbestimmungen

Dieser Text und die darin enthaltenen Bilder sind ©2009 <u>Öko.neT Müller &</u> <u>Brandt</u>, und können gemäß folgender Lizenz verwendet werden:

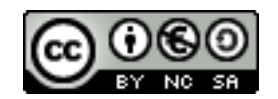

http://creativecommons.org/licenses/by-nc-sa/3.0/de/

# Zielsetzung

Das Ziel dieser Anleitung ist es, Ihnen die Grundlagen der Email-Verschlüsselung zu erläutern und Ihnen zu einer sinnvoll konfigurierten Kombination aus Thunderbird, GnuPG und Enigmail zu verhelfen, mit der Sie

| IT-Consulting        | IT-Security | Softwa      | Softwareentwicklung Systemadministration |         |       |                    | ration | Hosting          |
|----------------------|-------------|-------------|------------------------------------------|---------|-------|--------------------|--------|------------------|
| Debian               | OpenBSD     | Plone       | Zope                                     | Py      | thon  | Perl               | Postg  | reSQL            |
| Zum Hochwald 20      | http://w    | ww.oeko.net |                                          | Inhaber | : Dip | Inf. Toni Müller   | ç      | egründet 1993    |
| D-51674 Wiehl        | AS2939      | 4           |                                          |         | Dip   | olIng. Imke Brandt | c      | online seit 1994 |
| Tel. +49 2261 979364 |             |             |                                          |         |       |                    |        |                  |

Ôko.neT müller & brandt gbr

diese Combo im Alltag ohne Probleme benutzen können.

# Umfang

In dieser Anleitung wird die Installation und Konfiguration von Enigmail, sowie die Generierung eines Schlüssels und das Versenden sowie der Empfang einer verschlüsselten Nachricht beschrieben.

## Voraussetzungen

Wir setzen voraus, daß Sie <u>Thunderbird</u> Version 2.x und <u>GnuPG</u> installiert haben. Außerdem wird vorausgesetzt, daß Sie auf Ihrem Computer keine Probleme mit Viren oder Trojanern haben, sondern ziemlich sicher sind, daß Ihr Computer frei von Schadsoftware ist. Eine Konfiguration mit Outlook oder Outlook Express wird nicht beschrieben, da diese beiden Programme fast nicht dazu zu bewegen sind, mit OpenPGP oder PGP überhaupt zusammenzuarbeiten. Dem Hersteller sei es gedankt, und den Anwendern ein Wechsel auf andere Emailprogramme, die solche Probleme nicht haben, empfohlen.

# Grundlagen der Email-Verschlüsselung

### Begriffsbestimmung

Email-Verschlüsselung bedeutet heutzutage die Anwendung sogenannter asymmetrischer Kryptographie. Diese Verfahren sind weltweit als die sichersten, allgemein verfügbaren Methoden etabliert. Bei asymmetrischer Verschlüsselung benutzt man einen zweiteiligen Schlüssel (allgemein als "Schlüsselpaar" bezeichnet). Der eine Teil ist der **private Schlüssel**. Diesen sollte man **unter allen Umständen geheim** halten, denn wer diesen Schlüssel besitzt, kann sich, wenn auch vielleicht nicht ganz einfach, als Sie ausgeben, also Ihre Identität annehmen. Der andere Teil ist der öffentliche Schlüssel, der dazu gedacht ist, an Ihre Kommunikationspartner, oder einfach weltweit, verteilt zu werden.

Es gibt zwei heutzutage eingesetzte Verschlüsselungsverfahren, die jeweils eigene Vor- und Nachteile haben. Das eine Verfahren heißt "S/MIME" und wird ohne Erweiterungen von vielen Emailprogrammen unterstützt. Aufgrund gewisser Nebenwirkungen dieses Verfahrens, etwa der unflexiblen Handhabung und der zwangsweise zentralisierten Zertifikatsverwaltung ("X.509-Zertifikate"), ist dieses Verfahren im Internet nicht oft anzutreffen. Der andere, wesentlich populärere und leistungsfähigere Standard heißt "OpenPGP". Dieses Verfahren wird im Internet sehr breit eingesetzt, von der Signatur und Verschlüsselung von Emails, wo das Verfahren zuerst eingesetzt wurde, bis hin zur Signatur von Softwarepaketen oder Webseiten.

| IT-Consulting        | IT-Security | Softwa | Softwareentwicklung Systemadn |    |        | emadminist         | ration        | Hosting          |
|----------------------|-------------|--------|-------------------------------|----|--------|--------------------|---------------|------------------|
| Debian               | OpenBSD     | Plone  | Zope                          | Ру | thon   | Perl               | Postgi        | reSQL            |
| Zum Hochwald 20      | http://w    |        |                               |    | r: Dip | oInf. Toni Müller  | egründet 1993 |                  |
| D-51674 Wiehl        | AS2939      | 4      |                               |    | Dip    | olIng. Imke Brandt | c             | online seit 1994 |
| Tel. +49 2261 979364 |             |        |                               |    |        |                    |               |                  |

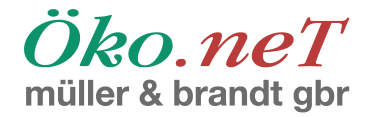

#### Verfahrensübersicht

#### Einrichtung

Die beteiligten Kommunikationspartner, also z.B. Sie und jemand, mit dem Sie verschlüsselte Emails austauschen wollen, benötigen neben der passenden Software jeweils ein Schlüsselpaar, wie oben beschrieben. Außerdem benötigt jeder den **öffentlichen** Schlüssel seines Gegenübers. Die Verteilung der öffentlichen Schlüssel kann man durch sogenannte Keyserver erledigen lassen, wie weiter unten gezeigt wird. Keyserver sind Computer im Internet, die meistens Teil eines ("des") Keyserver-Netzwerkes sind, wo man seinen öffentlichen Schlüssel hochladen kann. Die Schlüssel werden dann automatisch auf alle Server in dem Netzwerk kopiert, so daß sie im Idealfall weltweit und mit hoher Fehlertoleranz abrufbar sind.

#### Nutzung (Übersicht)

Wie läuft nun die verschlüsselte Kommunikation in groben Zügen ab, nachdem das Schlüsselaustauschproblem gelöst ist? Betrachten wir zuerst das Versenden einer Email:

- 1. Sie schreiben eine Email.
- 2. Sie wählen die Option "Email verschlüsseln" aus.
- 3. Das Verschlüsselungsprogramm "findet" für Sie die Schlüssel, die zu dem angegebenen Empfänger passen.
- 4. Sie wählen einen Schlüssel aus der Liste aus.
- 5. (optional, aber üblich und empfohlen) Sie signieren Ihre Email, indem Sie eine Art Paßwort in einem Dialogfenster eingeben.
- 6. Die Email wird ganz normal von Ihrem Emailprogramm abgeschickt.

Analog verhält es sich mit dem Empfang einer verschlüsselten Nachricht:

- 1. Sie erhalten eine verschlüsselte Email. die von dem Emailprogramm schon als solche erkannt wird.
- 2. Sie klicken die Nachricht an, um sie zu lesen.
- 3. Das Programm fragt Sie nach Ihrem Paßwort, um Ihren privaten Schlüssel zu "entsichern".
- 4. Sie geben das Paßwort ein und bestätigen.
- 5. Die Email wird angezeigt.

Falls die Email zusätzlich signiert war (siehe Schritt 5. unter Versand), wird Ihnen angezeigt, mit wessen Schlüssel die Nachricht unterschrieben ist, und wann die Nachricht unterschrieben wurde.

| IT-Consulting        | IT-Security | Softwa      | areentwicklung Systemadminist |         |       |                   | ration | Hosting          |
|----------------------|-------------|-------------|-------------------------------|---------|-------|-------------------|--------|------------------|
| Debian               | OpenBSD     | Plone       | Zope                          | Pyt     | hon   | Perl              | Postg  | reSQL            |
| Zum Hochwald 20      | http://w    | ww.oeko.net |                               | Inhaber | : Dip | Inf. Toni Müller  | Q      | egründet 1993    |
| D-51674 Wiehl        | AS2939      | 4           |                               |         | Dip   | IIng. Imke Brandt | c      | online seit 1994 |
| Tel. +49 2261 979364 |             |             |                               |         |       |                   |        |                  |

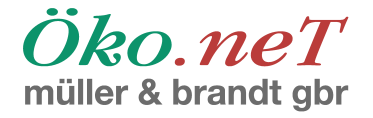

# Installation von Enigmail

Sie wollen die Erweiterung "Enigmail" installieren, um GnuPG mit Thunderbird zu integrieren. Dies ist nicht zwingend erfoderlich - Sie können beide Programme auch einzeln benutzen - aber es ist äußerst sinnvoll, um eine akzeptable Benutzbarkeit zu erzielen.

Da Thunderbird keine eigene Möglichkeit hat, eine Webseite aufzurufen, die Erweiterungen aber, wie bei Mozilla üblich, über eine Webseite verteilt werden, lassen Sie sich von Thunderbird zuerst zu der Webseite leiten, wo diese Erweiterungen katalogisiert sind. Dazu öffnen Sie den Dialog für die Verwaltung der Erweiterungen:

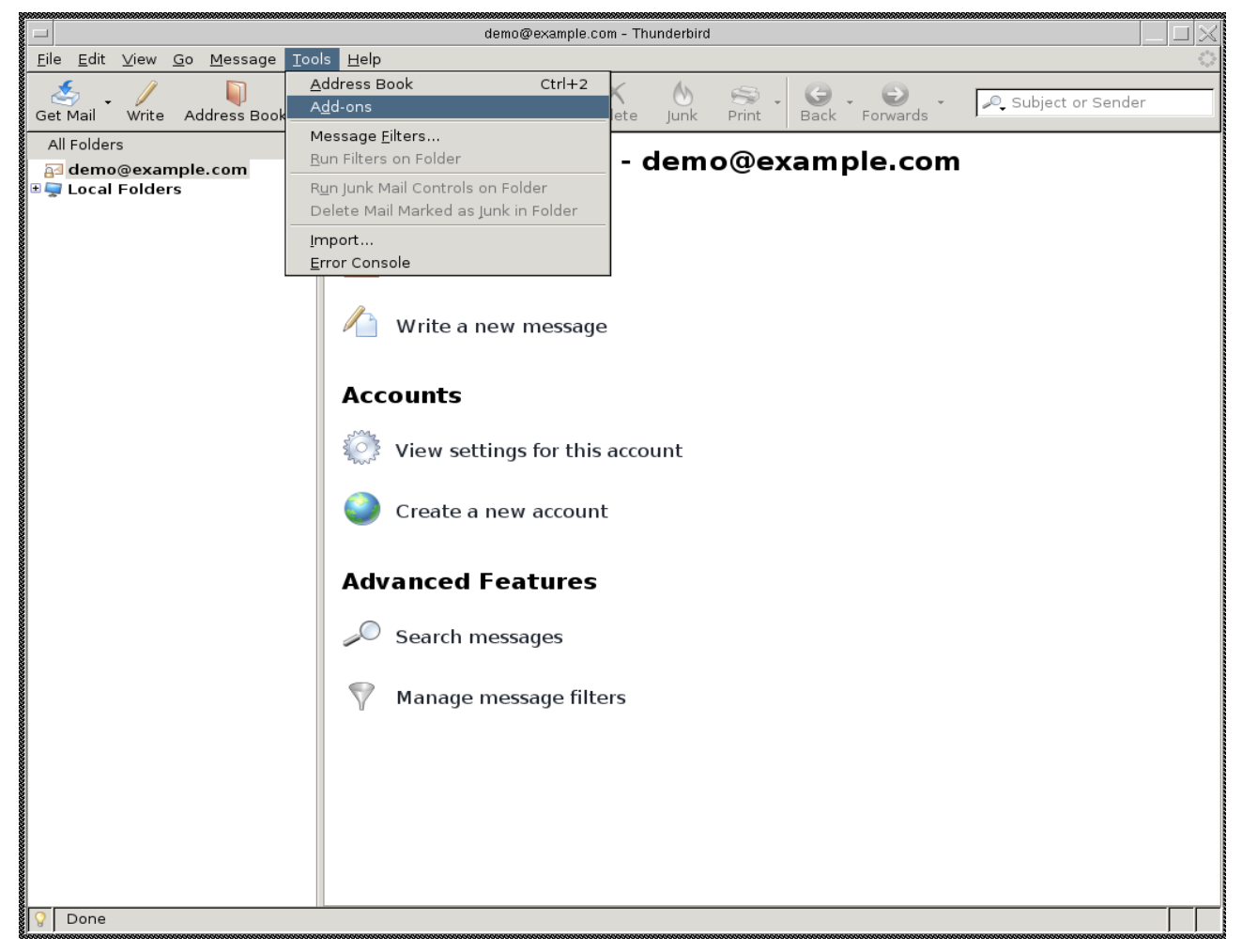

Sie bekommen die installierten Erweiterungen und einen Link, um solche herunterzuladen, angezeigt:

| IT-Consulting        | IT-Security | Softwareentwicklung Systemadminist |      |         |      | ration               | Hosting |                  |
|----------------------|-------------|------------------------------------|------|---------|------|----------------------|---------|------------------|
| Debian               | OpenBSD     | Plone                              | Zope | Py      | thon | Perl                 | Postgi  | reSQL            |
| Zum Hochwald 20      | http://w    | ww.oeko.net                        |      | Inhaber | r: [ | DipInf. Toni Müller  | g       | egründet 1993    |
| D-51674 Wiehl        | AS2939      | 4                                  |      |         | [    | DiplIng. Imke Brandt | C       | online seit 1994 |
| Tel. +49 2261 979364 |             |                                    |      |         |      |                      |         |                  |

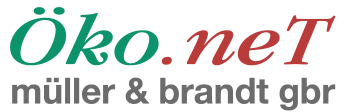

|                                                                     |                                                                         | manor a pranac      |
|---------------------------------------------------------------------|-------------------------------------------------------------------------|---------------------|
|                                                                     | demo@example.com - Thunderbird                                          |                     |
| <u>F</u> ile <u>E</u> dit <u>∨</u> iew <u>G</u> o <u>M</u> essage : | <u>I</u> ools <u>H</u> elp                                              | 0                   |
| Get Mail Write Address Book                                         | Reply Reply All Forward Tag Delete Junk Print Back Forwards             | 🔎 Subject or Sender |
| All Folders 🔹                                                       | * Thursdankind Mail dam a @arram ala aam                                |                     |
| 🛃 demo@example.com                                                  | Inunderbird Mail - demo@example.com                                     |                     |
| 🗄 🚽 Local Folders                                                   | Add-ons                                                                 |                     |
|                                                                     | Extensions Themas                                                       |                     |
|                                                                     |                                                                         |                     |
|                                                                     | Talkback 2.0.0.9<br>Sends information about program crashes to Mozilla. |                     |
|                                                                     |                                                                         |                     |
|                                                                     |                                                                         |                     |
|                                                                     |                                                                         |                     |
|                                                                     | Get Extensions                                                          |                     |
|                                                                     | Search messages                                                         |                     |
|                                                                     | y ocaren messages                                                       |                     |
|                                                                     | Managa magazaga filtara                                                 |                     |
|                                                                     | Y Manage message filters                                                |                     |
|                                                                     |                                                                         |                     |
|                                                                     |                                                                         |                     |
|                                                                     |                                                                         |                     |
|                                                                     |                                                                         |                     |
|                                                                     |                                                                         |                     |
|                                                                     |                                                                         |                     |
| One                                                                 |                                                                         |                     |
|                                                                     |                                                                         |                     |

Wenn Sie hier auf "Get Extensions" (oder wie das auf deutsch heißt) klicken, öffnet sich ein Browserfenster mit einer Liste der Erweiterungen:

| IT-Consulting        | IT-Security | Softwa      | Softwareentwicklung |        |        | Systemadministration |        |                 |  |
|----------------------|-------------|-------------|---------------------|--------|--------|----------------------|--------|-----------------|--|
| Debian               | OpenBSD     | Plone       | Zope                | Ру     | thon   | Perl                 | Postgr | eSQL            |  |
| Zum Hochwald 20      | http://w    | ww.oeko.net |                     | Inhabe | r: Dip | Inf. Toni Müller     | g      | egründet 1993   |  |
| D-51674 Wiehl        | AS2939      | 4           |                     |        | Dip    | olIng. Imke Brandt   | 0      | nline seit 1994 |  |
| Tel. +49 2261 979364 |             |             |                     |        |        |                      |        |                 |  |

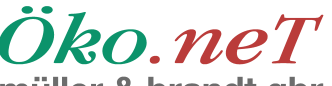

müller & brandt gbr

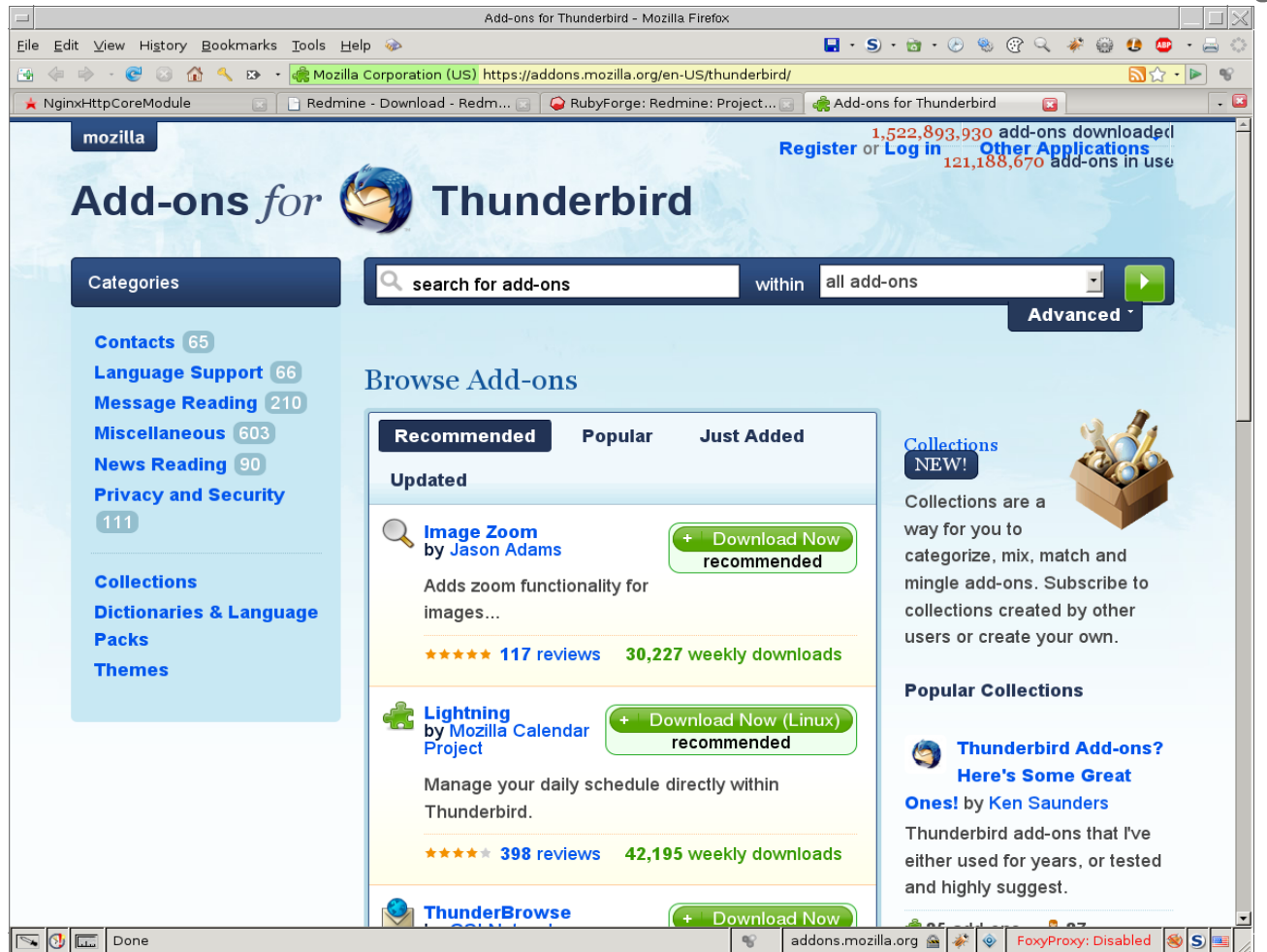

Nun suchen Sie die Erweiterung "Enigmail". Die Erweiterungen sind nach Funktionsbereichen gruppiert. Man erwartet "Enigmail" in der Gruppe "Privatsphäre und Sicherheit", oder, was unten zu sehen ist, "Privacy and Security", was die englische Übersetzung dieser Begriffe darstellt:

| IT-Consulting        | IT-Security | Softwareentwicklung Systemadministr |      |          | tration Hosting      |                  |
|----------------------|-------------|-------------------------------------|------|----------|----------------------|------------------|
| Debian               | OpenBSD     | Plone                               | Zope | Pyth     | on Perl              | PostgreSQL       |
| Zum Hochwald 20      | http://ww   | ww.oeko.net                         |      | Inhaber: | DipInf. Toni Müller  | gegründet 1993   |
| D-51674 Wiehl        | AS29394     | 4                                   |      |          | DiplIng. Imke Brandt | online seit 1994 |
| Tel. +49 2261 979364 |             |                                     |      |          |                      |                  |

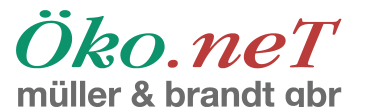

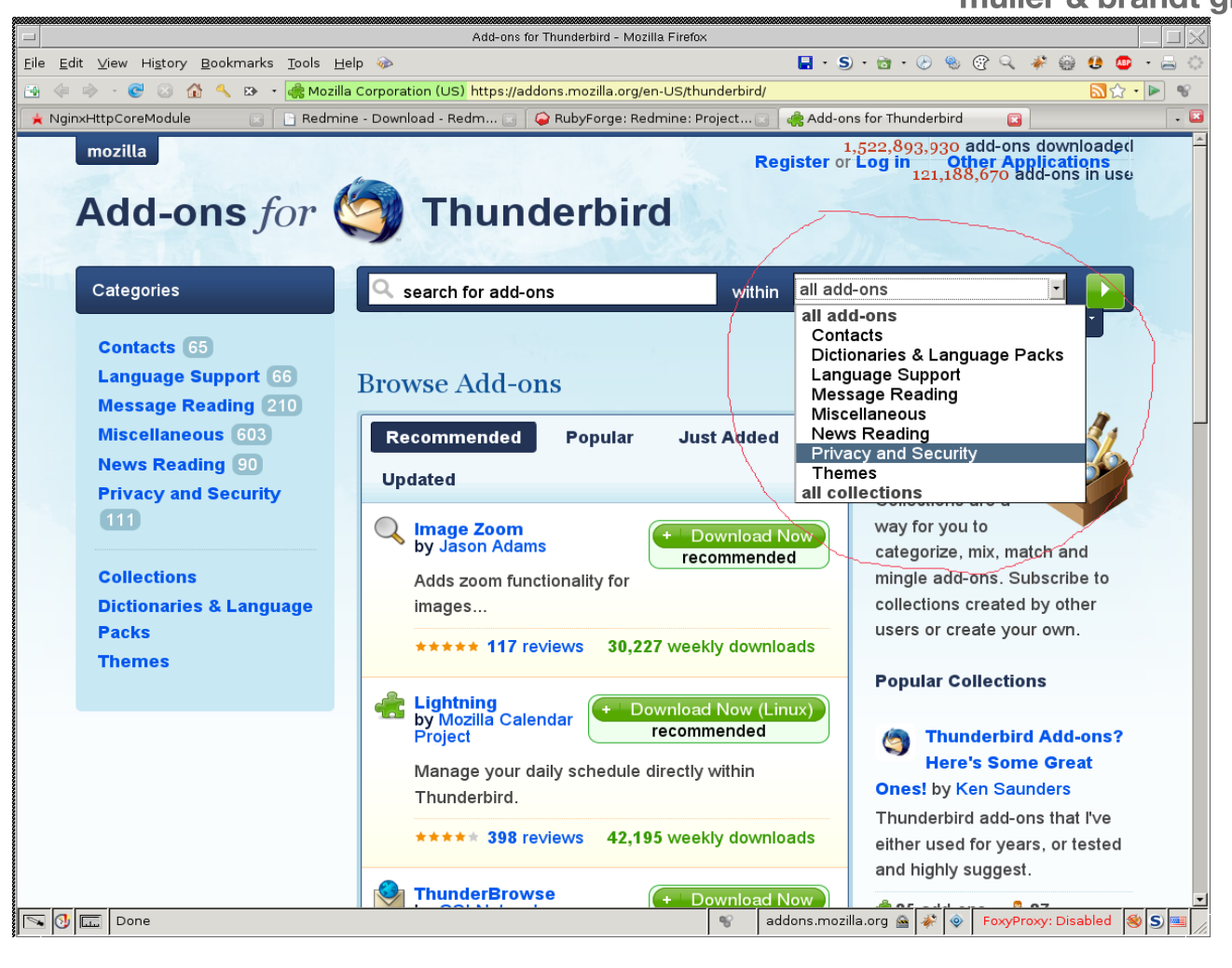

Sie wählen diese Gruppe aus, um die Suche in der Vielzahl der Erweiterungen zu erleichtern:

| IT-Consulting        | IT-Security | Softwa                   | Softwareentwicklung System |          |     | emadminist          | Hosting |                 |
|----------------------|-------------|--------------------------|----------------------------|----------|-----|---------------------|---------|-----------------|
| Debian               | OpenBSD     | Plone                    | Zope                       | Pyt      | hon | Perl                | Postgr  | eSQL            |
| Zum Hochwald 20      | http://w    | •<br>http://www.oeko.net |                            | Inhaber: | : D | ipInf. Toni Müller  | g       | egründet 1993   |
| D-51674 Wiehl        | AS29394     | 1                        |                            |          | D   | iplIng. Imke Brandt | 0       | nline seit 1994 |
| Tel. +49 2261 979364 |             |                          |                            |          |     |                     |         |                 |

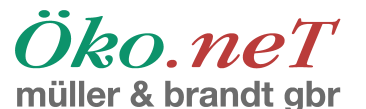

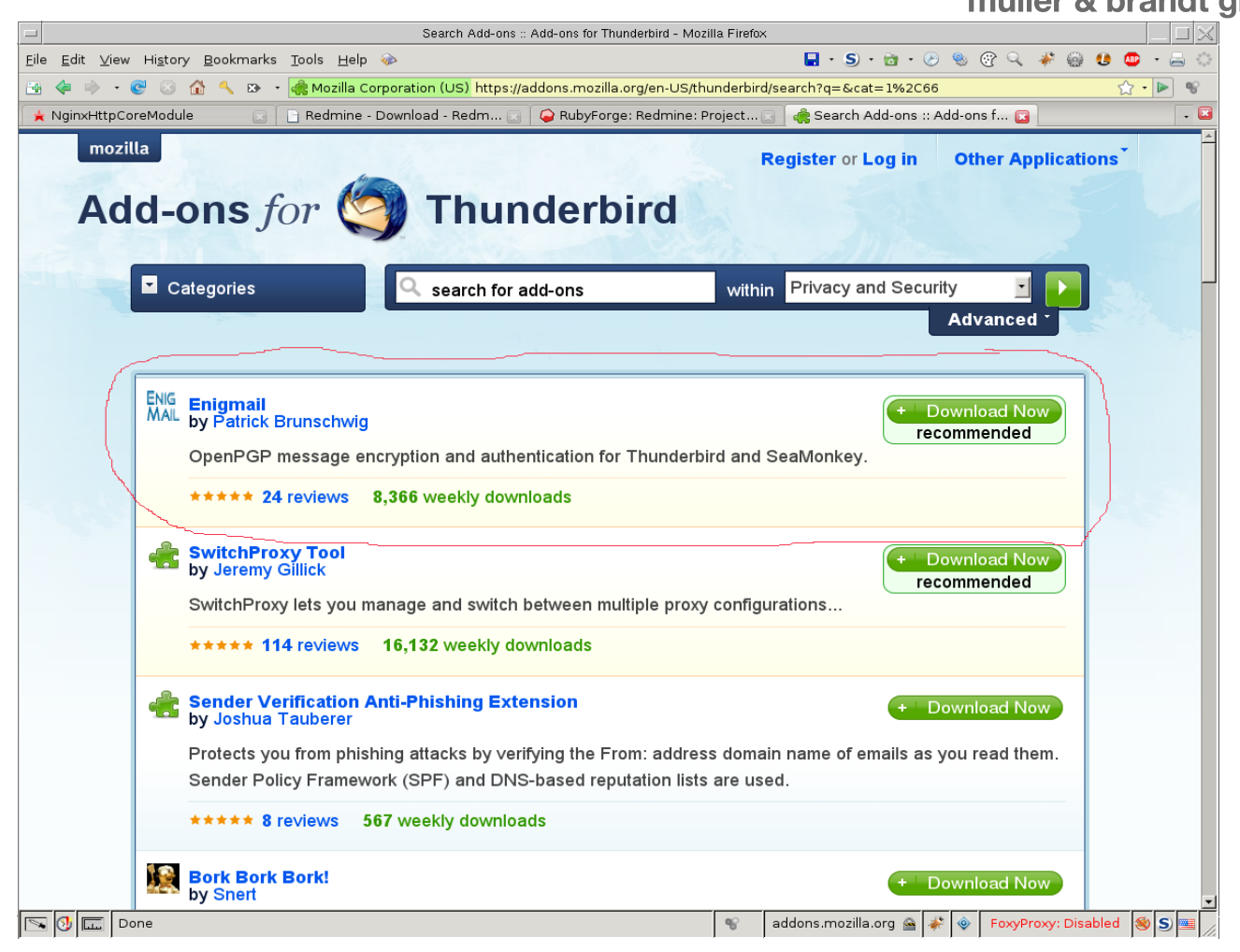

Enigmail wird bereits als erster Treffer angezeigt. Sie laden die Erweiterung herunter und sehen dabei eine kurze Installationsanleitung:

| IT-Consulting        | IT-Security | Softwa      | reentwick | klung Systemadministra |      |                      | ration | Hosting         |
|----------------------|-------------|-------------|-----------|------------------------|------|----------------------|--------|-----------------|
| Debian               | OpenBSD     | Plone       | Zope      | Pyt                    | thon | Perl                 | Postgi | reSQL           |
| Zum Hochwald 20      | http://w    | ww.oeko.net |           | Inhaber                | :    | DipInf. Toni Müller  | g      | egründet 1993   |
| D-51674 Wiehl        | AS2939      | 4           |           |                        |      | DiplIng. Imke Brandt | C      | nline seit 1994 |
| Tel. +49 2261 979364 |             |             |           |                        |      |                      |        |                 |

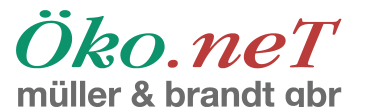

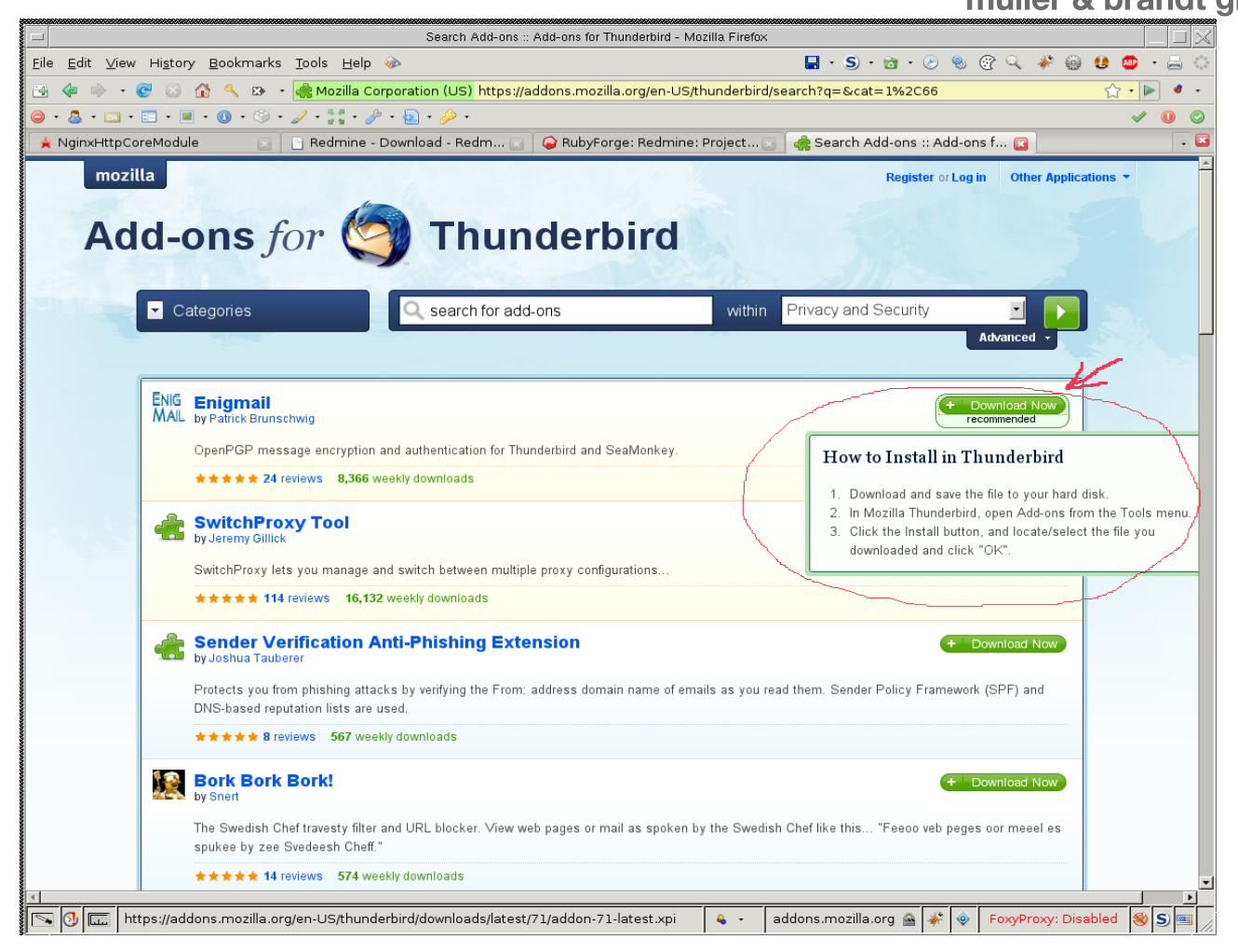

Sie speichern die Erweiterung auf Ihrer Festplatte, um sie später von Thunderbird aus installieren zu können. In dem zweiten Bild weiter oben ist auf der linken Seite neben "Get Extensions" ein Knopf "Installieren…" zu sehen. Wenn Sie daraufdrücken, erscheint ein Fenster, in dem Sie die zu installierende Datei auswählen können:

| IT-Consulting        | IT-Security | Softwareentwicklung Systemadminist |      |          | tration Hosti        | ing            |     |
|----------------------|-------------|------------------------------------|------|----------|----------------------|----------------|-----|
| Debian               | OpenBSD     | Plone                              | Zope | Pyth     | on Perl              | PostgreSQL     |     |
| Zum Hochwald 20      | http://ww   | ww.oeko.net                        |      | Inhaber: | DipInf. Toni Müller  | gegründet 19   | 993 |
| D-51674 Wiehl        | AS29394     | 1                                  |      |          | DiplIng. Imke Brandt | online seit 19 | 994 |
| Tel. +49 2261 979364 |             |                                    |      |          |                      |                |     |

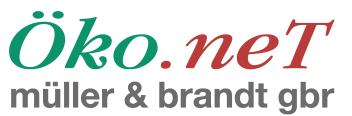

| Search Add-ons :: Add-ons for Thunderbird - Mozilla Firefox                                                                                                    |             |                                                                                                    |                         |  |  |  |  |  |  |
|----------------------------------------------------------------------------------------------------|-------------|----------------------------------------------------------------------------------------------------|-------------------------|--|--|--|--|--|--|
| <u>F</u> ile <u>E</u> dit <u>V</u> iew Hi <u>s</u> tory <u>B</u> ookmarks <u>T</u> ools <u>H</u> elp 🍻                                                                                                    |             | 📑 • S • 🖻 • 🖉 🧐 🖓 🦂 🧚 🎡                                                                                                    | 🥴 💩 - 📇 🔅               |  |  |  |  |  |  |
| 🔄 🐗 🧼 - 🎯 😒 🏠 🔨 🗈 - 嬦 Mozilla Corporation (US) https://addons.mozilla.org/en-US/                                                                                                    | hunderbir   | rd/search?q=&cat=1%2C66                                                                                                    | <u>☆</u> • ► • •        |  |  |  |  |  |  |
| <mark>⊖ · &amp;</mark> · <u>□</u> · <u>■</u> · <b>0</b> · <sup>(</sup> ) · <i>∕</i> · <sup>1</sup> / <sub>2</sub> · <i>∕</i> · <u>₽</u> · <i>∕</i> ·                                                                                                    |             |                                                                                                    | <ul> <li>✓ ●</li> </ul> |  |  |  |  |  |  |
| 🖌 NginxHttpCoreModule 💿 🕞 Redmine - Download - Redm 💽 🎑 RubyForge: Redmine                                                                                                    | Project     | 💽 🤹 Search Add-ons :: Add-ons f 💽                                                                                                    | - 🗷                     |  |  |  |  |  |  |
| NginxHttpCoreModule   Mozilla   Addd-ons for   Opening enigmail-0.95.7-tb+sm.xpi You have chosen to open enigmail-0.95.7-tb+sm.xpi which is a: XPI file from: https://addons.mozilla.org What should Firefox do with this file? Open with Browse OpenPGP message entry ****** 24 reviews by Jeremy Gillick SwitchProxy Tool by Jeremy Gillick SwitchProxy Tool by Jeremy Gillick Sender Verification Anti-Phishing Extension    | ow on.      | Search Add-ons :: Add-ons f  Register or Log in Other Applic vacy and Security Advanced - Advanced - (+ Download Now recommended + Download Now | ations -                |  |  |  |  |  |  |
| Protects you from phishing attacks by verifying the From: address domain name of em         DNS-based reputation lists are used.         ****** 8 reviews         567 weekly downloads         Image: Secrit Bork Bork Bork!         by Snert         The Swedish Cheft travesty filter and URL blocker. View web pages or mail as spoken I spukee by zee Svedeesh Cheff."         ****** 14 reviews       574 weekly downloads | ails as you | read them. Sender Policy Framework (SPF) and                                                                                                    |                         |  |  |  |  |  |  |
| Done                                                                                                    | ۰ 💰         | addons.mozilla.org 🚔 🐳 💿 FoxyProxy: Dis                                                                                                    | abled 🛞 S 🔤 🖉           |  |  |  |  |  |  |

Nachdem Sie die Erweiterung auf Ihrer lokalen Festplatte gespeichert haben, gehen Sie wieder zurück zu dem Erweiterungsdialog in Thunderbird (siehe zweites Bild von oben) und drücken auf "Installieren…":

| IT-Consulting        | IT-Security | Softwareentwicklung |  |           | Sys | Hosting              |            |                 |
|----------------------|-------------|---------------------|--|-----------|-----|----------------------|------------|-----------------|
| Debian               | OpenBSD     | Plone Zope          |  | Python Pe |     | Perl                 | PostgreSQL |                 |
| Zum Hochwald 20      | http://w    | ww.oeko.net         |  | Inhaber   | r:  | DipInf. Toni Müller  | g          | egründet 1993   |
| D-51674 Wiehl        | AS29394     | 4                   |  |           |     | DiplIng. Imke Brandt | 0          | nline seit 1994 |
| Tel. +49 2261 979364 |             |                     |  |           |     |                      |            |                 |

Öko.neT

| demo@example.com - Thunderbird                                                    |                                       |
|-----------------------------------------------------------------------------------|---------------------------------------|
| <u>File Edit V</u> iew <u>G</u> o <u>M</u> essage <u>T</u> ools <u>H</u> elp      | 0 <sup>0</sup> 0<br>0,0               |
| Get Mail Write Address Book Reply All Forward Tag Delete Junk Print Back Forwards | ₽ Subject or Sender                   |
| All Folders                                                                       |                                       |
|                                                                                   |                                       |
| Select an extension to install                                                    |                                       |
|                                                                                   |                                       |
| Location: enigmail-0.95.7-tb+sm.xpi                                               |                                       |
| Places Name ,                                                                     | ▼ Modified                            |
| 🔍 Search 🛅 gconfd-root                                                            | Today at 13:29                        |
| 🛞 Recently Used 🛅 gconf.                                                          | Today at 12:31                        |
| a orbit-root                                                                      | Today at 13:29                        |
| 🖾 Desktop 🛅 orbit                                                                 | Today at 13:44                        |
| File System                                                                       | Today at 12:30                        |
| tmp 🚺 💾 enigmail-0.95.7-tb+sm.xpi                                                 | Today at 13:54                        |
|                                                                                   | · · · · · · · · · · · · · · · · · · · |
|                                                                                   | Extensions (*.xpi)                    |
| 28                                                                                | Cancel Den                            |
|                                                                                   |                                       |
| 9 Done                                                                            |                                       |

Sie wählen die richtige Datei aus und folgen den Anweisungen. Um Ihnen Zeit zu geben, Ihre Entscheidung noch einmal zu überdenken, fügt Thunderbird automatisch eine kleine Wartezeit ein. Wenn die Zeit abgelaufen ist, ändert sich die Beschriftung des Knopfes, und Sie können mit der Installation fortfahren. Das wird auf den beiden folgenden Bildern gezeigt.

| IT-Consulting        | IT-Security | Softwareentwicklung |      | lung S   | ystemadminist        | ration Hosting   |
|----------------------|-------------|---------------------|------|----------|----------------------|------------------|
| Debian               | OpenBSD     | Plone               | Zope | Pyth     | on Perl              | PostgreSQL       |
| Zum Hochwald 20      | http://w    | ww.oeko.net         |      | Inhaber: | DipInf. Toni Müller  | gegründet 1993   |
| D-51674 Wiehl        | AS29394     | 4                   |      |          | DiplIng. Imke Brandt | online seit 1994 |
| Tel. +49 2261 979364 |             |                     |      |          |                      |                  |

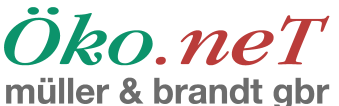

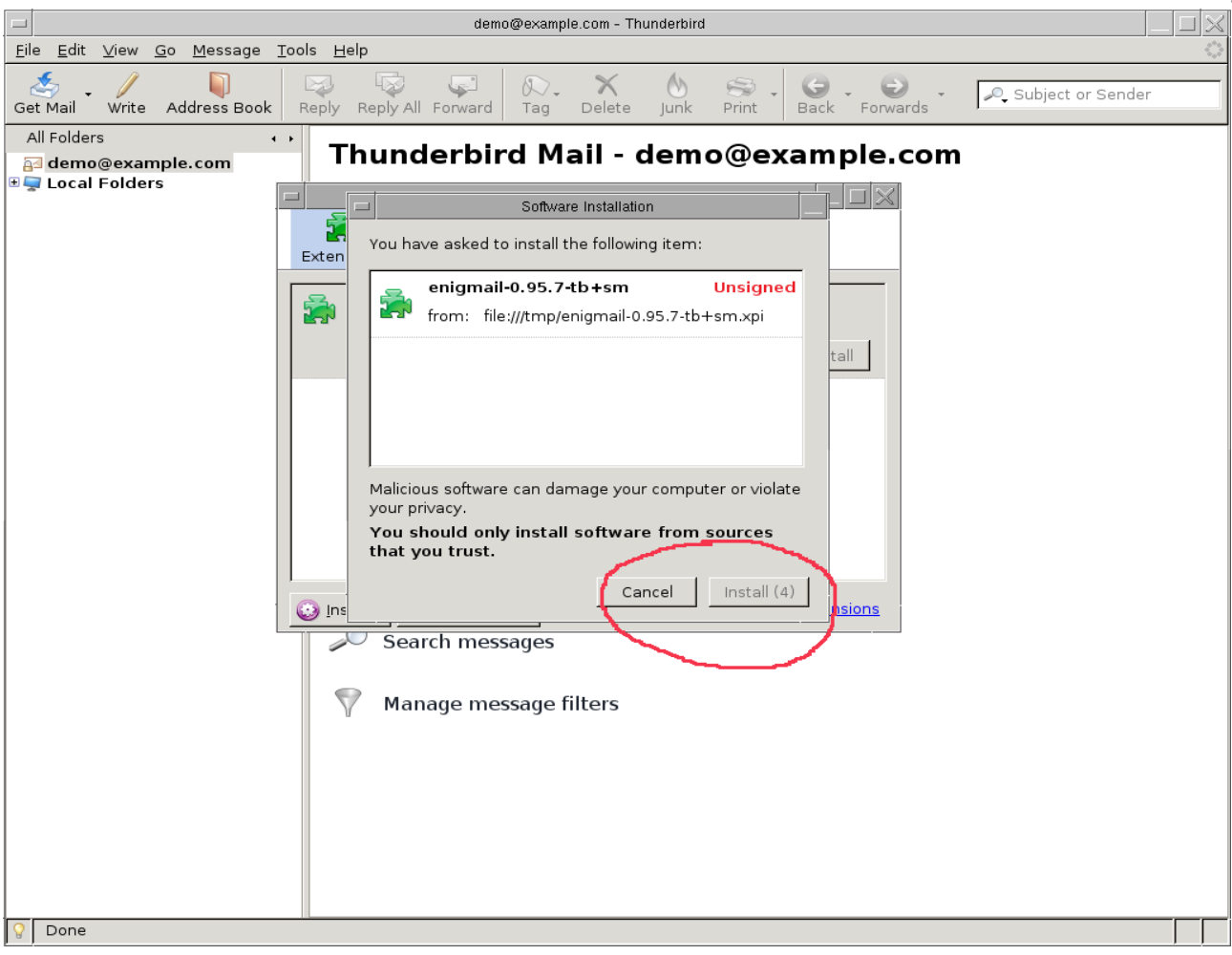

#### **IT-Consulting IT-Security** Softwareentwicklung Systemadministration Hosting Debian **OpenBSD** Plone Zope Python Perl PostgreSQL Zum Hochwald 20 http://www.oeko.net Inhaber: Dip..-Inf. Toni Müller gegründet 1993 D-51674 Wiehl AS29394 Dipl.-Ing. Imke Brandt online seit 1994 Tel. +49 2261 979364

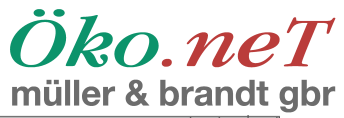

|                                                                                   | indio: d brandt     |
|-----------------------------------------------------------------------------------|---------------------|
| demo@example.com - Thunderbird                                                    |                     |
| Eile Edit View Go Message Tools Help                                              | <u></u>             |
| Get Mail Write Address Book Reply All Forward Tag Delete Junk Print Back Forwards | 🔎 Subject or Sender |
| All Folders                                                                       |                     |
| I hunderbird Mail - demo@example.com                                              |                     |
|                                                                                   |                     |
| Exten You have asked to install the following item:                               |                     |
| enigmail-0.95.7-tb+sm Unsigned                                                    |                     |
| from: file:///tmp/enigmail-0.95.7-tb+sm.xpi                                       |                     |
|                                                                                   |                     |
|                                                                                   |                     |
|                                                                                   |                     |
|                                                                                   |                     |
|                                                                                   |                     |
| Malicious software can damage your computer or violate                            |                     |
| You should only install software from sources                                     |                     |
| that you trust.                                                                   |                     |
| Cancel Install Now                                                                |                     |
| ins risions                                                                       |                     |
| Search messages                                                                   |                     |
|                                                                                   |                     |
| Manage message filters                                                            |                     |
|                                                                                   |                     |
|                                                                                   |                     |
|                                                                                   |                     |
|                                                                                   |                     |
|                                                                                   |                     |
|                                                                                   |                     |
|                                                                                   |                     |
| ♀ Done                                                                            |                     |

Nach dem Abschluß der Installation müssen Sie Thunderbird neu starten, damit die Erweiterung aktiviert werden kann:

| IT-Consulting IT-Security |                     | Softwareentwicklung |      |         | Syst | Hosting              |        |                 |
|---------------------------|---------------------|---------------------|------|---------|------|----------------------|--------|-----------------|
| Debian                    | OpenBSD             | Plone               | Zope | Pyt     | thon | Perl                 | Postgr | <b>eSQL</b>     |
| Zum Hochwald 20           | http://www.oeko.net |                     |      | Inhaber | : [  | DipInf. Toni Müller  | g      | egründet 1993   |
| D-51674 Wiehl             | AS2939              | 4                   |      |         | [    | DiplIng. Imke Brandt | 0      | nline seit 1994 |
| Tel. +49 2261 979364      |                     |                     |      |         |      |                      |        |                 |

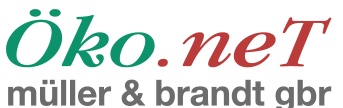

|                                                                   | demo@example.com - Thunderbird                              |                      |
|-------------------------------------------------------------------|-------------------------------------------------------------|----------------------|
| <u>F</u> ile <u>E</u> dit <u>V</u> iew <u>G</u> o <u>M</u> essage | <u>T</u> ools <u>H</u> elp                                  | $\diamond$           |
| Get Mail Write Address Book                                       | Reply Reply All Forward Tag Delete Junk Print Back Forwards | ₽, Subject or Sender |
| All Folders                                                       | Thunderbird Mail - demo@example.com                         |                      |
|                                                                   | Add-ons                                                     |                      |
|                                                                   | Extensions Themes Installation                              |                      |
|                                                                   | Enigmail 0.95.7<br>Restart to complete the installation.    |                      |
|                                                                   |                                                             |                      |
|                                                                   |                                                             |                      |
|                                                                   |                                                             |                      |
|                                                                   |                                                             |                      |
|                                                                   | Search messages                                             |                      |
|                                                                   | Manage message filters                                      |                      |
|                                                                   |                                                             |                      |
|                                                                   |                                                             |                      |
|                                                                   |                                                             |                      |
| One                                                               | I                                                           |                      |

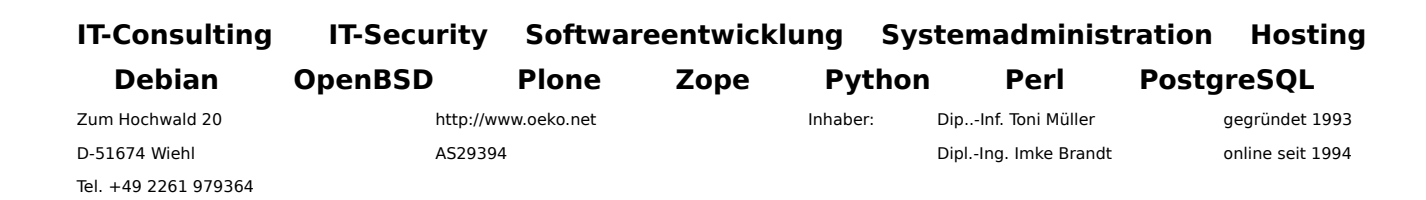

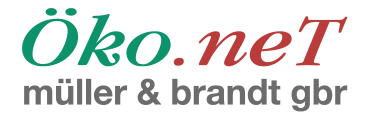

# **Einrichtung von GnuPG und Enigmail**

Nach dem Neustart von Thunderbird finden Sie auf der Oberfläche zwei neue Bedienelemente, die mit Emailverschlüsselung zu tun haben:

|                                                                 | $\sim$                                          | Mozilla Thunderbird              |      |                         |
|-----------------------------------------------------------------|-------------------------------------------------|----------------------------------|------|-------------------------|
| <u>F</u> ile <u>E</u> dit <u>V</u> iew <u>G</u> o <u>M</u> essa | age Ope <u>n</u> PGP <u>T</u> ools <u>H</u> elp |                                  |      | 0 <sup>0</sup> 0<br>000 |
| Get Mail Write Address                                          | Boon Decrypt Reply Re                           | Ny All Forward Delete Junk Print | Stop | der                     |
| All Folders                                                     |                                                 |                                  |      |                         |
| 🔤 demo@example.com                                              | _                                               |                                  |      |                         |
|                                                                 |                                                 |                                  |      |                         |
|                                                                 |                                                 |                                  |      |                         |
|                                                                 |                                                 |                                  |      |                         |
|                                                                 |                                                 |                                  |      |                         |
|                                                                 |                                                 |                                  |      |                         |
|                                                                 |                                                 |                                  |      |                         |
|                                                                 |                                                 |                                  |      |                         |
|                                                                 |                                                 |                                  |      |                         |
|                                                                 |                                                 |                                  |      |                         |
|                                                                 |                                                 |                                  |      |                         |
|                                                                 |                                                 |                                  |      |                         |
|                                                                 |                                                 |                                  |      |                         |
|                                                                 |                                                 |                                  |      |                         |
|                                                                 |                                                 |                                  |      |                         |
|                                                                 |                                                 |                                  |      |                         |
|                                                                 |                                                 |                                  |      |                         |
|                                                                 |                                                 |                                  |      |                         |
|                                                                 |                                                 |                                  |      |                         |
|                                                                 |                                                 |                                  |      |                         |
|                                                                 |                                                 |                                  |      |                         |
|                                                                 |                                                 |                                  |      |                         |
|                                                                 |                                                 |                                  |      |                         |
|                                                                 |                                                 |                                  |      |                         |
| O Done                                                          |                                                 |                                  |      |                         |
|                                                                 |                                                 |                                  |      |                         |

Zunächst muß die Software konfiguriert werden. Zum Beispiel müssen erst Schlüssel zur Verfügung stehen, bevor man etwas verschlüsseln kann, und bevor Sie eine Datei signieren können, benötigen Sie ein Schlüsselpaar, wie oben beschrieben.

Wir beschreiben als Nächstes die Grundeinstellungen der Software und die Erzeugung eines Schlüsselpaares:

| IT-Consulting        | IT-Security | Softwareentwicklung |      |    | Syste  | Hosting            |               |                  |
|----------------------|-------------|---------------------|------|----|--------|--------------------|---------------|------------------|
| Debian               | OpenBSD     | Plone               | Zope | Ру | thon   | Perl               | Postgi        | reSQL            |
| Zum Hochwald 20      | http://w    | http://www.oeko.net |      |    | r: Dip | oInf. Toni Müller  | egründet 1993 |                  |
| D-51674 Wiehl        | AS2939      | 4                   |      |    | Dip    | olIng. Imke Brandt | c             | online seit 1994 |
| Tel. +49 2261 979364 |             |                     |      |    |        |                    |               |                  |

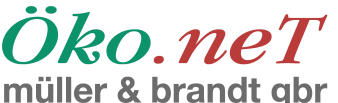

|                                     | Mozilla Thunderbird                            |                     |
|-------------------------------------|------------------------------------------------|---------------------|
|                                     | Tools Help                                     |                     |
| Get Mail Write Address Book Decrypt | Reply Reply All Forward Delete Junk Print Stop | 🔎 Subject or Sender |
| All Folders 🔹                       |                                                |                     |
| ademo@example.com                   | OpenPGP Preferences                            |                     |
|                                     | Basic                                          |                     |
|                                     | Basic Settings                                 |                     |
|                                     | Ciles and Directories                          |                     |
| <b>1</b>                            | GnuPG was found in /usr/bin/gpg                |                     |
|                                     | Override with Browse                           |                     |
|                                     | Passphrase settings                            |                     |
|                                     | Remember passphrase for 5 minutes of idle time |                     |
|                                     | Never ask for any passphrase                   |                     |
|                                     | · · · · · · · · · · · · · · · · · · ·          |                     |
|                                     | Display expert settings                        |                     |
|                                     |                                                |                     |
|                                     | Reset                                          |                     |
|                                     | Cancel OK                                      |                     |
|                                     |                                                |                     |
|                                     |                                                |                     |
|                                     |                                                |                     |
|                                     |                                                |                     |
|                                     |                                                |                     |
|                                     |                                                |                     |
|                                     |                                                |                     |
|                                     |                                                |                     |
|                                     |                                                |                     |
| ♀ Done                              |                                                |                     |

- Falls das "gpg"-Programm (Teil des GnuPG-Paketes, jedenfalls unter Linux), das die eigentlichen Verschlüsselungsaufgaben erledigt, nicht gefunden werden kann, können Sie hier den korrekten Pfad zu dem Programm eintragen. Das könnte erforderlich sein, wenn Sie das Programm an einer ungewöhnlichen Stelle installiert haben. Unter Windows könnte das Programm etwa unter C:\Programme\GnuPG\gpg.exe oder an einem ähnlichen Ort und einem ähnlichen Namen zu finden sein.
- In dem Feld "Passphrase-Einstellungen" kann man einstellen, wie lange die Passphrase<sup>1</sup> halten soll. Hier kann man einen Mittelwert zwischen Bequemlichkeit und Sicherheit wählen, allerdings sollte man das Feld "Nie nach der Passphrase fragen" <u>NIE</u> ankreuzen, da dies eine massive Sicherheitslücke öffnen dürfte.
- 3. Zu guter Letzt kreuzen wir "Experteneinstellungen anzeigen" an.
- 1 Die "Passphrase" ist eine Art sehr langes Paßwort. Wir gehen später noch darauf ein.

| IT-Consulting        | IT-Security         | Softwareentwicklung   |  |         | Syste  | Hosting           |               |                 |
|----------------------|---------------------|-----------------------|--|---------|--------|-------------------|---------------|-----------------|
| Debian               | OpenBSD             | BSD Plone Zope Python |  | Perl    | Postgr | <b>eSQL</b>       |               |                 |
| Zum Hochwald 20      | http://www.oeko.net |                       |  | Inhaber | : Dip  | Inf. Toni Müller  | egründet 1993 |                 |
| D-51674 Wiehl        | AS2939              | 4                     |  |         | Dip    | IIng. Imke Brandt | 0             | nline seit 1994 |
| Tel. +49 2261 979364 |                     |                       |  |         |        |                   |               |                 |

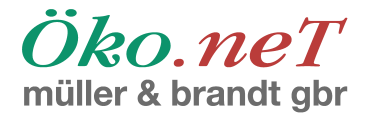

# Erzeugung eines Schlüsselpaares

Als nächsten Schritt erzeugen wir uns ein Schlüsselpaar, ohne das wir von unserer Emailverschlüsselung keinen Gebrauch machen können:

|                                                                   | Mozilla Thundi                                                              | erbird              |                      |
|-------------------------------------------------------------------|-----------------------------------------------------------------------------|---------------------|----------------------|
| <u>F</u> ile <u>E</u> dit <u>∨</u> iew <u>G</u> o <u>M</u> essage | Ope <u>n</u> PGP <u>T</u> ools <u>H</u> elp                                 |                     | 0                    |
| Get Mail Write Address Book                                       | <u>D</u> ecrypt/Verify<br><u>S</u> ave Decrypted Message                    | ete junk Print Stop | ₽, Subject or Sender |
| All Folders                                                       | ✓ <u>A</u> utomatically Decrypt/Verify Messages                             |                     |                      |
| ademo@example.com<br>∎ 🚽 Local Folders                            | Clear Saved Passphrase<br>R <u>e</u> load Message<br>Sender's <u>K</u> ey → |                     |                      |
|                                                                   | Preferences                                                                 |                     |                      |
|                                                                   | Edit Per- <u>R</u> ecipient Rules                                           |                     |                      |
|                                                                   | Key Management                                                              |                     |                      |
|                                                                   | <u>M</u> anage SmartCard                                                    |                     |                      |
|                                                                   | Debugging OpenP <u>G</u> P •                                                |                     |                      |
|                                                                   | <u>H</u> elp                                                                |                     |                      |
|                                                                   | A <u>b</u> out OpenPGP                                                      |                     |                      |
| Dane                                                              |                                                                             |                     |                      |
| V Done                                                            |                                                                             |                     |                      |

Wenn Sie vorher noch nie mit Verschlüsselung gearbeitet haben, dann zeigt Ihnen das System nun in der Liste der Schlüssel keine Schlüssel an. Wir wählen einfach den Menuepunkt "Schlüssel erzeugen":

| IT-Consulting IT-Security |                     | Softwareentwicklung |      |         | Syst | Hosting             |        |                  |
|---------------------------|---------------------|---------------------|------|---------|------|---------------------|--------|------------------|
| Debian                    | OpenBSD             | Plone               | Zope | Pyt     | hon  | Perl                | Postgr | reSQL            |
| Zum Hochwald 20           | http://www.oeko.net |                     |      | Inhaber | : D  | ipInf. Toni Müller  | g      | egründet 1993    |
| D-51674 Wiehl             | AS2939              | 4                   |      |         | D    | iplIng. Imke Brandt | 0      | online seit 1994 |
| Tel. +49 2261 979364      |                     |                     |      |         |      |                     |        |                  |

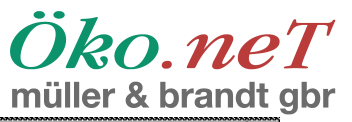

| Eile Edit View Go Message OpenPGP Tools Help         Get Mail       Write Address Book       Decrypt       Reply Reply All Forward       Delete       Junk       Print       Stop         All Folders       Image: Stop       Image: Stop       Image: Stop       Image: Stop       Subject or Sender         Image: Stop       Image: Stop       Image: Stop       Image: Stop       Image: Stop       Image: Stop         Image: Stop       Image: Stop       Image: Stop       Image: Stop       Image: Stop       Image: Stop         Image: Stop       Image: Stop       Image: Stop       Image: Stop       Image: Stop       Image: Stop         Image: Stop       Image: Stop       Image: Stop       Image: Stop       Image: Stop       Image: Stop         Image: Stop       Image: Stop       Image: Stop       Image: Stop       Image: Stop       Image: Stop         Image: Stop       Image: Stop       Image: Stop       Image: Stop       Image: Stop       Image: Stop         Image: Stop       Image: Stop       Image: Stop       Image: Stop       Image: Stop       Image: Stop         Image: Stop       Image: Stop       Image: Stop       Image: Stop       Image: Stop       Image: Stop         Image: Stop       Image: Stop       Image: Stop <t< th=""><th></th></t<> |  |
|----------------------------------------------------------------------------------------------------|--|
| Get Mail       Write       Address Book       Decrypt       Reply       Reply       Reply Reply All Forward       Delete       Junk       Print       Stop         All Folders <t< th=""><th></th></t<>                                                                                                    |  |
| All Folders                                                                                                    |  |
| A demo@example.com                                                                                                    |  |
| OpenPGP Key Management         Eile Edit View Keyserven Generate         Filter for user ID's or key ID's containing:         Clear         Account / User ID         Key ID       Type         Key V         Expiry                                                                                                    |  |
| Filter for user ID's or key ID's containing:                                                                                                    |  |
| Account / User ID Key ID Type Key V Owne Expiry R                                                                                                    |  |
|                                                                                                    |  |
|                                                                                                    |  |
|                                                                                                    |  |
| Done                                                                                                    |  |

| IT-Consulting        | IT-Security | Softwareentwicklung Systemadministra |      |        | ration               | Hosting            |        |                 |
|----------------------|-------------|--------------------------------------|------|--------|----------------------|--------------------|--------|-----------------|
| Debian               | OpenBSD     | Plone                                | Zope | Ру     | thon                 | Perl               | Postgr | eSQL            |
| Zum Hochwald 20      | http://w    | ww.oeko.net                          |      | Inhabe | r: Di                | ipInf. Toni Müller | g      | egründet 1993   |
| D-51674 Wiehl        | AS29394     |                                      |      |        | DiplIng. Imke Brandt |                    |        | nline seit 1994 |
| Tel. +49 2261 979364 |             |                                      |      |        |                      |                    |        |                 |

|                                                    |                                         | Mozilla                           | Thunderbird    |                |                     |
|----------------------------------------------------|-----------------------------------------|-----------------------------------|----------------|----------------|---------------------|
| <u>F</u> ile <u>E</u> dit ⊻iew <u>G</u> o <u>M</u> | lessage Ope <u>n</u> PGP                | <u>T</u> ools <u>H</u> elp        |                |                | 500 B               |
| Get Mail Write Addre                               | ess Book                                | Reply Reply All Forwa             | rd Delete Junk | Si v Stop      | ✓ Subject or Sender |
| All Folders                                        | < >                                     |                                   |                |                |                     |
| ademo@example.c<br>≇ 🚽 Local Folders               | om                                      |                                   |                |                |                     |
|                                                    |                                         | OpenPGF                           | Key Management |                |                     |
|                                                    | <u>E</u> ile <u>E</u> dit ⊻iew <u>I</u> | eyserver <u>G</u> enerate         |                |                |                     |
|                                                    | Filter for user ID's o                  | r key ID's o New <u>K</u> ey Pair |                | <u>C</u> lear  |                     |
|                                                    |                                         | <u> </u>                          | ertificate     |                |                     |
|                                                    | Account / Oser it                       |                                   | кеуло туре     | Key V Owne Exp |                     |
|                                                    |                                         |                                   |                |                |                     |
|                                                    |                                         |                                   |                |                |                     |
|                                                    |                                         |                                   |                |                |                     |
|                                                    |                                         |                                   |                |                |                     |
|                                                    |                                         |                                   |                |                |                     |
|                                                    |                                         |                                   |                |                |                     |
|                                                    |                                         |                                   |                |                |                     |
|                                                    |                                         |                                   |                |                |                     |
|                                                    |                                         |                                   |                |                |                     |
|                                                    |                                         |                                   |                |                |                     |
|                                                    |                                         |                                   |                |                |                     |
|                                                    |                                         |                                   |                |                |                     |
|                                                    |                                         |                                   |                |                |                     |
|                                                    |                                         |                                   |                |                |                     |
|                                                    |                                         |                                   |                |                |                     |
|                                                    |                                         |                                   |                |                |                     |
|                                                    |                                         |                                   |                |                |                     |
|                                                    |                                         |                                   |                |                |                     |
|                                                    |                                         |                                   |                |                |                     |
| 💡 Done                                             |                                         |                                   |                |                |                     |

In dem folgenden Dialog gibt es etliche Einstellmöglichkeiten, die weiter unten erklärt werden. Es ist aber nur halb so schlimm, wie es auf den ersten Blick aussieht:

| IT-Consulting        | IT-Security | Softwareentwicklung Systemadministratio |      |        | ration | Hosting          |        |                 |
|----------------------|-------------|-----------------------------------------|------|--------|--------|------------------|--------|-----------------|
| Debian               | OpenBSD     | Plone                                   | Zope | Ру     | thon   | Perl             | Postgr | eSQL            |
| Zum Hochwald 20      | http://w    | ww.oeko.net                             |      | Inhabe | : Dip. | Inf. Toni Müller | g      | egründet 1993   |
| D-51674 Wiehl        | AS29394     | 4                                       |      |        | Dipl   | Ing. Imke Brandt | 0      | nline seit 1994 |
| Tel. +49 2261 979364 |             |                                         |      |        |        |                  |        |                 |

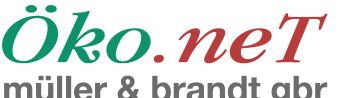

| Mapillo Thur dashind                                                                                                    |                                                                                                    |
|----------------------------------------------------------------------------------------------------|----------------------------------------------------------------------------------------------------|
| File Edit View Ge Message OpenPGP Teals Help                                                                                                    |                                                                                                    |
|                                                                                                    |                                                                                                    |
| Get Mail Write Address Book Decrypt Reply Reply All Forward Delete Junk Pri                                                                                                    | The stop Subject or Sender                                                                                                    |
| All Folders • •                                                                                                    |                                                                                                    |
| a demo@example.com<br>♣ ↓ Local Folders                                                                                                    |                                                                                                    |
| OpenPGP Key Management                                                                                                    |                                                                                                    |
| Elle Edit View Keyserv Generate OpenPGP                                                                                                    | 'Key                                                                                                    |
| Filter for user ID's or key IC<br>Account / User ID John Doe <demo@example.com> - demo@exar</demo@example.com>                                                                                                    | nple.com                                                                                                    |
| Account / User ID 🛛 Use generated key for the selected identity                                                                                                    |                                                                                                    |
| □ No passphrase                                                                                                    |                                                                                                    |
| Passphrase Passphrase (repeat)                                                                                                    |                                                                                                    |
| Comment                                                                                                    |                                                                                                    |
| Key expiry Advanced C                                                                                                    |                                                                                                    |
| Key expires in 5 years 🗧 🗅 Key does not expire                                                                                                    |                                                                                                    |
| Generate key Cancel                                                                                                    | 4                                                                                                    |
| Key Generation Console<br><b>NOTE: Key generation may take up to several minutes to</b><br>generation is in progress. Actively browsing or performing disk-inter<br>the 'randomness pool' and speed-up the process. You will be alerte | complete. Do not exit the application while key<br>nsive operations during key generation will replenish<br>d when key generation is completed. |
| ♀ Done                                                                                                    |                                                                                                    |

1. Sie werden zur zweimaligen Eingabe einer sogenannten "Passphrase" aufgefordert. Bei der Passphrase handelt es sich guasi um ein Paßwort (Kennwort, Parole, ...), mit der Ihr privater Schlüssel gegen Mißbrauch gesichert wird. Sie müssen bei jeder Verwendung des privaten Schlüssels, also zum Entschlüsseln oder Signieren einer Nachricht, diese Passphrase eingeben. Das Programm kann sich, wie weiter oben dargestellt, die Passphrase für eine gewisse Zeit merken, so daß Sie, wenn Sie viele Verschlüsselungsoperationen ausführen wollen, nur ab und zu die Passphrase eingeben müssen. Aber da die Sicherheit des Gesamtsystems wesentlich von der kryptograpischen Stärke dieser Passphrase abhängt, also salopp ausgedrückt davon, wie schwer die Passphrase zu raten ist, sollte man sich hier eine wirklich gute Passphrase ausdenken. Empfohlen sind Zeichenketten aus Buchstaben, Ziffern und Sonderzeichen mit einer Länge von mindestens 20, besser 30, Zeichen. Wenn Sie die Passphrase verlieren, verlieren Sie gleichzeitig den Zugang zu Ihren verschlüsselten Emails. Wenn jemand die Passphrase rät und z.B. Ihren Computer klaut, kann er sich als Sie ausgeben (Identitätsdiebstahl).

| IT-Consulting       | IT-Security | Softwareentwicklung S |      |        | Syste  | Hosting            |        |                  |
|---------------------|-------------|-----------------------|------|--------|--------|--------------------|--------|------------------|
| Debian              | OpenBSD     | Plone                 | Zope | Ру     | thon   | Perl               | Postgi | reSQL            |
| Zum Hochwald 20     | http://w    | ww.oeko.net           |      | Inhabe | r: Dip | Inf. Toni Müller   | g      | egründet 1993    |
| D-51674 Wiehl       | AS2939      | 4                     |      |        | Dip    | olIng. Imke Brandt | C      | online seit 1994 |
| Tel +49 2261 979364 |             |                       |      |        |        |                    |        |                  |

Ôko.neT müller & brandt abr

- 2. Der Reiter "Advanced" ("Erweitert", …) bietet Ihnen die Möglichkeit, bestimmte Eigenschaften Ihres Schlüssels festzulegen, vor allem die Schlüssellänge, sowie das genaue Verfahren, nachdem die Verschlüsselung arbeiten soll. Die derzeit voreingestellten Standardwerte sind 2048 Bit für die Schlüssellänge und DSA/ElGamal für das Verschlüsselungsverfahren. Seit einiger Zeit jedoch gibt es eine Diskussion darüber, statt DSA/ElGamal auf RSA-Verschlüsselung zu setzen. Falls Sie hohes Zutrauen zu Ihren Fähigkeiten, Ihren Computer frei von Schadsoftware und unerwünschtem Zugriff zu halten, empfiehlt es sich, die Schlüssellänge auf 4096 Bit umzustellen. Die Schlüssellänge kann ganz grob als Maßstab dafür angesehen werden, wie schwer es ist, Ihre Verschlüsselung zu knacken, wenn man den privaten Schlüssel nicht besitzt. 1024 Bit sind heutzutage schon als ziemlich knapp anzusehen, und die Fortschritte in der Kryptographie, also dem Zweig der Mathematik, der sich mit Verschlüsselung befaßt, sowie in der Computertechnik, lassen nach und nach immer längere Schlüssel in die "Reichweite" von Angreifern gelangen. Ein Schlüssel von 2048 Bit Länge sollte allerdings noch einige Jahre als "sicher" gelten.
- 3. Um dem Problem, daß Schlüssel durch die Fortschritte in Wissenschaft und Technik im Laufe der Zeit automatisch schwächer werden, zu begegnen, versieht man Schlüssel heute mit einem Verfallsdatum. Der voreingestellte Wert, fünf Jahre, bedeutet, daß Ihr Schlüssel in fünf Jahren automatisch ungültig wird, so daß danach keine Email mehr mit diesem Schlüssel verschlüsselt, und, was in der Praxis noch viel wichtiger ist, signiert werden kann.
- 4. Wenn Sie auf "Schlüssel erzeugen" ("Generate key") drücken, wird unten ein Fortschrittsbalken zu der Erzeugung des Schlüssels, was erhebliche Zeit in Anspruch nehmen kann, angezeigt. Der Vorgang darf nicht unterbrochen werden.

Hier noch zwei Abbildungen zu den erweiterten Einstellungen:

| IT-Consulting        | IT-Security | Softwareentwicklung Systemad |      |         | emadminist | administration Hosti |        |                 |
|----------------------|-------------|------------------------------|------|---------|------------|----------------------|--------|-----------------|
| Debian               | OpenBSD     | Plone                        | Zope | Py      | thon       | Perl                 | Postgr | <b>eSQL</b>     |
| Zum Hochwald 20      | http://w    | ww.oeko.net                  |      | Inhaber | r: Di      | pInf. Toni Müller    | g      | egründet 1993   |
| D-51674 Wiehl        | AS2939      | 4                            |      |         | Di         | plIng. Imke Brandt   | 0      | nline seit 1994 |
| Tel. +49 2261 979364 |             |                              |      |         |            |                      |        |                 |

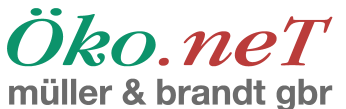

|                                                                                                    | Generate OpenPGP Key             |  |  |  |  |  |  |  |
|----------------------------------------------------------------------------------------------------|----------------------------------|--|--|--|--|--|--|--|
| Account / User ID John Doe < demo@example.com> - demo@example.com       (*)                                                                                                    |                                  |  |  |  |  |  |  |  |
| ☑ Use generated key for the selected identity                                                                                                    |                                  |  |  |  |  |  |  |  |
| 🗌 No passphrase                                                                                                    |                                  |  |  |  |  |  |  |  |
| Passphrase ***************                                                                                                    | Passphrase (repeat) ************ |  |  |  |  |  |  |  |
| Comment                                                                                                    |                                  |  |  |  |  |  |  |  |
| Key expiry Advanced                                                                                                    |                                  |  |  |  |  |  |  |  |
| Key size 2048 😫                                                                                                    |                                  |  |  |  |  |  |  |  |
| Key type RSA                                                                                                    |                                  |  |  |  |  |  |  |  |
|                                                                                                    |                                  |  |  |  |  |  |  |  |
|                                                                                                    |                                  |  |  |  |  |  |  |  |
|                                                                                                    |                                  |  |  |  |  |  |  |  |
| Generate key Cancel                                                                                                    |                                  |  |  |  |  |  |  |  |
|                                                                                                    |                                  |  |  |  |  |  |  |  |
| Key Generation Console                                                                                                    |                                  |  |  |  |  |  |  |  |
| <b>NOTE: Key generation may take up to several minutes to complete.</b> Do not exit the application while key generation is in progress. Actively browsing or performing disk-intensive operations during key generation will replenish the 'randomness pool' and speed-up the process. You will be alerted when key generation is completed. |                                  |  |  |  |  |  |  |  |
|                                                                                                    |                                  |  |  |  |  |  |  |  |
|                                                                                                    |                                  |  |  |  |  |  |  |  |
|                                                                                                    |                                  |  |  |  |  |  |  |  |

Wenn Sie bereit sind, den Schlüssel zu erzeugen, drücken Sie auf den Knopf. Sie müssen dies noch einmal bestätigen. Für die Erzeugung des Schlüssels ist es von großer Bedeutung, gute Zufallszahlen zu haben. Computer erzeugen diese Zufallszahlen normalerweise aus ihren Betriebsparametern, bevorzugt mittels der Festplattenaktivität. Wenn Ihnen die Zeit lang wird, empfiehlt es sich, zwischendurch Dinge mit dem Computer anzustellen, die viel Festplattenaktivität verursachen, etwa viele Dateien durchsuchen zu lassen, oder viele Dateien hin- und herzukopieren.

Die Abfolge in der Bedienung wird im folgenden Bild dargestellt:

| IT-Consulting        | IT-Security | Softwareentwicklung |      | Syste    | Hosting |                   |        |                 |
|----------------------|-------------|---------------------|------|----------|---------|-------------------|--------|-----------------|
| Debian               | OpenBSD     | Plone               | Zope | Pyt      | hon     | Perl              | Postgi | eSQL            |
| Zum Hochwald 20      | http://w    | ww.oeko.net         |      | Inhaber: | Dip     | Inf. Toni Müller  | g      | egründet 1993   |
| D-51674 Wiehl        | AS2939      | 4                   |      |          | Dip     | IIng. Imke Brandt | C      | nline seit 1994 |
| Tel. +49 2261 979364 |             |                     |      |          |         |                   |        |                 |

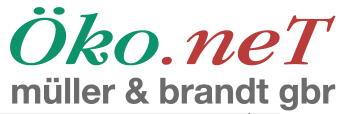

|                                                                                                    | Mozilla Thunderbird                                                                                                    |                          |
|----------------------------------------------------------------------------------------------------|----------------------------------------------------------------------------------------------------|--------------------------|
|                                                                                                    | <u>T</u> ools <u>H</u> elp                                                                                                    | <u> </u>                 |
| Get Mail Write Address Book Decrypt                                                                                                    | Reply All Forward Delete Junk                                                                                                    | , Subject or Sender      |
| All Folders 🔹 🔸                                                                                                    |                                                                                                    |                          |
| Image: Second second s |                                                                                                    |                          |
|                                                                                                    | enPGP Key Management                                                                                                    |                          |
| Eile Edit View Keyserv                                                                                                    | Generate OpenPGP Key                                                                                                    |                          |
| Filter for user ID's or key IC<br>Account / Us                                                                                                    | er ID John Doe <demo@example.com> - demo@example.com</demo@example.com>                                                                                 | [ <b>‡</b> ]             |
| Account / User ID 🗹 Use gen                                                                                                    | erated key for the selected identity                                                                                                    |                          |
| □ No passph                                                                                                    | rase                                                                                                    |                          |
| Passphrase                                                                                                    | **************************************                                                                                                    |                          |
| Comment                                                                                                    |                                                                                                    |                          |
| Key expiry A                                                                                                    | dvanced                                                                                                    |                          |
|                                                                                                    |                                                                                                    |                          |
|                                                                                                    | OpenPGP Confirm                                                                                                    |                          |
| Key expires                                                                                                    | in 5 Generate public and private keys for 'John Doe <demo@example< td=""><td>e.com&gt;'?</td></demo@example<>                                           | e.com>'?                 |
|                                                                                                    |                                                                                                    |                          |
|                                                                                                    |                                                                                                    | Y                        |
|                                                                                                    |                                                                                                    |                          |
| Generate ke                                                                                                    | y Cancel                                                                                                    |                          |
|                                                                                                    |                                                                                                    | ່ວ                       |
| Key Genera                                                                                                    | tion Console                                                                                                    | <b>Z</b>                 |
| NOTE: Key                                                                                                    | generation may take up to several minutes to complete. Do not exit this is progress. Actively browsing or performing disk-intensive operations during k | he application while key |
| the 'random                                                                                                    | iness pool' and speed-up the process. You will be alerted when key generation is                                                                        | completed.               |
|                                                                                                    |                                                                                                    |                          |
|                                                                                                    |                                                                                                    |                          |
|                                                                                                    |                                                                                                    |                          |
|                                                                                                    |                                                                                                    |                          |
| V Done                                                                                                    |                                                                                                    |                          |

Wenn das Schlüsselpaar erzeugt wurde, wird es in dem Dialog zur Schlüsselverwaltung angezeigt:

| IT-Consulting        | IT-Security | Softwareentwicklung |      |         | Syst | Hosting              |        |                 |
|----------------------|-------------|---------------------|------|---------|------|----------------------|--------|-----------------|
| Debian               | OpenBSD     | Plone               | Zope | Pyt     | hon  | Perl                 | Postgr | eSQL            |
| Zum Hochwald 20      | http://ww   | ww.oeko.net         |      | Inhaber | : [  | DipInf. Toni Müller  | g      | egründet 1993   |
| D-51674 Wiehl        | AS29394     | 1                   |      |         | I    | DiplIng. Imke Brandt | 0      | nline seit 1994 |
| Tel. +49 2261 979364 |             |                     |      |         |      |                      |        |                 |

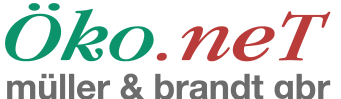

| 🖂 Mozilla Thunderbird                                                                                          |                      |
|----------------------------------------------------------------------------------------------------|----------------------|
| <u> E</u> ile <u>E</u> dit <u>V</u> iew <u>G</u> o <u>M</u> essage Ope <u>n</u> PGP <u>T</u> ools <u>H</u> elp | $\diamond$           |
| Get Mail Write Address Book Decrypt Reply Reply All Forward Delete Junk Print Stop                             | ₽, Subject or Sender |
| All Folders · ·                                                                                                |                      |
| a demo@example.com<br>€ 晕 Local Folders                                                                        |                      |
| 🗆 OpenPGP Key Management 🔄 🗔 🔀                                                                                 |                      |
| <u>F</u> ile <u>E</u> dit <u>V</u> iew <u>K</u> eyserver <u>G</u> enerate                                      |                      |
| Filter for user ID's or key ID's containing:                                                                   |                      |
| Account / User ID Key ID Type Key V Owne Expiry 🛤                                                              |                      |
| John Doe <demo@example.com> 5E44C12D pub/sec ultimate ultimate 07/17/</demo@example.com>                       |                      |
|                                                                                                    |                      |
|                                                                                                    |                      |
|                                                                                                    |                      |
|                                                                                                    |                      |
|                                                                                                    |                      |
|                                                                                                    |                      |
|                                                                                                    |                      |
|                                                                                                    |                      |
|                                                                                                    |                      |
|                                                                                                    |                      |
|                                                                                                    |                      |
|                                                                                                    |                      |
|                                                                                                    |                      |
|                                                                                                    |                      |
|                                                                                                    |                      |
|                                                                                                    |                      |
|                                                                                                    |                      |
|                                                                                                    |                      |
|                                                                                                    |                      |
|                                                                                                    |                      |
|                                                                                                    |                      |
| Q         Done                                                                                                 |                      |

Vorher wird man noch zur Erzeugung eines sogenannten "Revocation Certificate"s aufgefordert. Dabei handelt es sich um eine spezielle Art von Schlüssel, mit der man einen Schlüssel schon vor dem Ablaufdatum für ungültig erklären kann. Wenn also Ihr öffentlicher Schlüssel auf einem Keyserver liegt, wo ihn jeder herunterladen kann, und Sie z.B. die Passphrase verloren haben oder festgestellt haben, daß jemand Ihren privaten Schlüssel gestohlen hat, dann laden Sie diesen Schlüssel ebenfalls auf den Keyserver hoch. Das bewirkt, daß dann in Kürze niemand mehr Ihren Schlüssel benutzen kann. Das dient dem Schutz vor Mißbrauch kompromittierter Schlüssel. Selbstredend sollten Sie den "Revocation Certificate" ebenfalls sehr sorgfältig verwahren und vor unbefugtem Zugriff schützen.

Diesen "Revocation Certificate" ("Rückhol-Zertifikat") kann man jederzeit nachträglich erzeugen, indem man einen Schlüssel, zu dem man einen privaten Schlüssel besitzt (also einen **eigenen** Schlüssel), auswählt und diese Operation durchführt:

| IT-Consulting        | IT-Security | Softwa      | reentwick | lung     | Systemadminist |                  | ministration Ho |                  |
|----------------------|-------------|-------------|-----------|----------|----------------|------------------|-----------------|------------------|
| Debian               | OpenBSD     | Plone       | Zope      | Pyt      | hon            | Perl             | Postg           | reSQL            |
| Zum Hochwald 20      | http://w    | ww.oeko.net |           | Inhaber: | Dip            | Inf. Toni Müller | ç               | gegründet 1993   |
| D-51674 Wiehl        | AS2939      | 4           |           |          | Dip            | Ing. Imke Brandt | c               | online seit 1994 |
| Tel. +49 2261 979364 |             |             |           |          |                |                  |                 |                  |

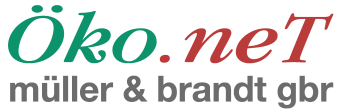

|                                                                                                    | Mozilla Thunderbird                                                                                                    |                     |
|----------------------------------------------------------------------------------------------------|----------------------------------------------------------------------------------------------------|---------------------|
| <u>F</u> ile <u>E</u> dit <u>V</u> iew <u>G</u> o <u>M</u> essage Ope <u>n</u> PGP <u>T</u> ools <u>H</u> elp                                                                                                    |                                                                                                    |                     |
| Get Mail Write Address Book Decrypt Reply Reply                                                                                                    | All Forward Delete Junk Print Stop                                                                                                    | 🔎 Subject or Sender |
| All Folders 🔹 🔸                                                                                                    |                                                                                                    |                     |
| a demo@example.com<br>€ 🖵 Local Folders                                                                                                    |                                                                                                    |                     |
| DpenPGP Key Managel                                                                                                    | ment 📃 🗔 📈                                                                                                    |                     |
| <u>F</u> ile <u>E</u> dit <u>V</u> iew <u>K</u> eyserver <u>G</u> enerate                                                                                                    |                                                                                                    |                     |
| Filter for user ID's or key ID's containing:                                                                                                    | Clear                                                                                                    |                     |
| Account / User ID Key ID                                                                                                    | Type Key V Owne Expiry 🖪                                                                                                    |                     |
| John Doe < demo@example.com> 5E44C12D                                                                                                    | Copy Public Keys to Clipboard<br>Export Keys to File<br>Send Public Keys by Email<br>Upload Public Keys to Keyserver<br>Refresh Public Keys From Keyserver<br>Sign Key<br>Set Owner Trust<br>Disable Key<br>Revoke Key<br>Delete Key<br>Manage User IDs<br>Change Passphrase<br>Generate & Save Revocation Certificate<br>View Signatures<br>View Photo ID<br>Key Properties |                     |
| Image: Constraint of the second second sec |                                                                                                    |                     |

Sie werden aufgefordert, dieses Zertifikat irgendwo abzuspeichern. Bevor Sie allerdings dieses Zertifikat erzeugen können, müssen Sie sich durch die Eingabe der Passphrase als legitimer Besitzer des privaten Schlüssels ausweisen:

| IT-Consulting        | IT-Security | Softwa      | reentwick | lung    | Systemadministrat |                     | ration | Hosting         |
|----------------------|-------------|-------------|-----------|---------|-------------------|---------------------|--------|-----------------|
| Debian               | OpenBSD     | Plone       | Zope      | Py      | thon              | Perl                | Postgr | eSQL            |
| Zum Hochwald 20      | http://w    | ww.oeko.net |           | Inhaber | : D               | ipInf. Toni Müller  | g      | egründet 1993   |
| D-51674 Wiehl        | AS2939      | 4           |           |         | D                 | iplIng. Imke Brandt | 0      | nline seit 1994 |
| Tel. +49 2261 979364 |             |             |           |         |                   |                     |        |                 |

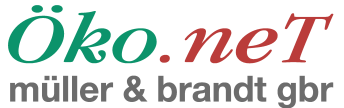

| Mozilia Thunderbird                                                                      |                     |
|------------------------------------------------------------------------------------------|---------------------|
| Eile Edit View Go Message OpenPGP Tools Help                                             | 0                   |
| Get Mail Write Address Book Decrypt Reply Reply All Forward Delete Junk Stop             | 🔎 Subject or Sender |
| All Folders · ·                                                                          |                     |
| ademo@example.com                                                                        |                     |
| e local Folders                                                                          |                     |
| Copenrar Key Management                                                                  |                     |
|                                                                                          |                     |
|                                                                                          |                     |
| Account / User ID Key ID Type Key V Owne Expiry 🛱                                        |                     |
| John Doe <demo@example.com> 5E44C12D pub/sec ultimate ultimate 07/17/</demo@example.com> |                     |
| OpenPGP Prompt                                                                           |                     |
| Please type in your OpenPGP passphrase or your SmartCard PIN                             |                     |
|                                                                                          |                     |
|                                                                                          |                     |
|                                                                                          |                     |
|                                                                                          |                     |
| Cancel OK                                                                                |                     |
|                                                                                          |                     |
|                                                                                          |                     |
|                                                                                          |                     |
|                                                                                          |                     |
|                                                                                          |                     |
|                                                                                          |                     |
|                                                                                          |                     |
|                                                                                          |                     |
|                                                                                          |                     |
|                                                                                          |                     |
|                                                                                          |                     |
|                                                                                          |                     |
|                                                                                          |                     |
| ♀  Done                                                                                  |                     |

Sie geben die Passphrase ein und sehen noch folgenden Hinweis, der noch einmal auf die Bedeutung einer sicheren Verwahrung dieses Zertifikates hinweist:

| IT-Consulting        | IT-Security | Softwa      | reentwick | lung   | Systemadministratio |                  | ration | Hosting         |
|----------------------|-------------|-------------|-----------|--------|---------------------|------------------|--------|-----------------|
| Debian               | OpenBSD     | Plone       | Zope      | Ру     | thon                | Perl             | Postgr | eSQL            |
| Zum Hochwald 20      | http://w    | ww.oeko.net |           | Inhabe | : Dip.              | Inf. Toni Müller | g      | egründet 1993   |
| D-51674 Wiehl        | AS29394     | 4           |           |        | Dipl                | Ing. Imke Brandt | 0      | nline seit 1994 |
| Tel. +49 2261 979364 |             |             |           |        |                     |                  |        |                 |

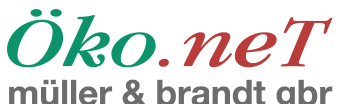

| A Mozilla Thunderbird                                                                                                    |                     |
|----------------------------------------------------------------------------------------------------|---------------------|
| <u>F</u> ile <u>E</u> dit <u>V</u> iew <u>G</u> o <u>M</u> essage Ope <u>n</u> PGP <u>T</u> ools <u>H</u> elp                                                                                                    | 0                   |
| Get Mail Write Address Book Decrypt Reply Reply All Forward Delete Junk Print Stop                                                                                                    | 🔎 Subject or Sender |
| All Folders ••                                                                                                    |                     |
| 🚰 demo@example.com                                                                                                    |                     |
| 🖲 📮 Local Folders                                                                                                    |                     |
|                                                                                                    |                     |
| <u>File Edit View K</u> eyserver <u>G</u> enerate                                                                                                    |                     |
| Filter for user ID's or key ID's containing:                                                                                                    |                     |
| Account / User ID Key ID Type Key V Owne Expiry 🖽                                                                                                    |                     |
| John Doe <demo@example.com> 5E44C12D pub/sec ultimate ultimate 07/17/</demo@example.com>                                                                                                    |                     |
| OpenPCP Alert                                                                                                    |                     |
|                                                                                                    |                     |
| The revocation certificate has been successfully created. You can use it to invalidate your                                                                                                    |                     |
| public key, e.g. in case you would lose your secret key.                                                                                                    |                     |
| Please transfer it to a medium which can be stored away safely such as a CD or Floppy Disk.                                                                                                    |                     |
| If somebody gains access to this certificate they can use it to render your key unusable.                                                                                                    |                     |
| ОК                                                                                                    |                     |
|                                                                                                    |                     |
|                                                                                                    |                     |
|                                                                                                    |                     |
|                                                                                                    |                     |
|                                                                                                    |                     |
|                                                                                                    |                     |
|                                                                                                    |                     |
|                                                                                                    |                     |
|                                                                                                    |                     |
|                                                                                                    |                     |
|                                                                                                    |                     |
|                                                                                                    |                     |
|                                                                                                    |                     |
|                                                                                                    |                     |
| Image: Construction of the second second s |                     |

Der nächste Schritt ist in vielen Fällen das Hochladen des erzeugten (öffentlichen) Schlüssels auf einen Keyserver. Das hat für andere Nutzer den Vorteil, daß ihre Programme Ihren Schlüssel bei Bedarf automatisch herunterladen können, ohne irgendetwas eingeben zu müssen. Wenn Sie also beispielsweise eine digital signierte Email an einen anderen OpenPGP-Anwender verschicken und der einen Keyserver in seiner Konfiguration eingetragen hat, dann lädt sein Mailprogramm Ihren Schlüssel automatisch, oder mit nur einem Klick seitens des Anwenders, herunter. Dann kann der Anwender sofort sehen, ob die Signatur in Ordnung ist, oder Ihnen eine verschlüsselte Email zu schicken, ohne weitere Vorbereitungen treffen zu müssen:

| IT-Consulting       | IT-Security | Softwareentwicklung Systemadmi |      | ystemadminist | ration Hosting       |                  |
|---------------------|-------------|--------------------------------|------|---------------|----------------------|------------------|
| Debian              | OpenBSD     | Plone                          | Zope | Pytho         | n Perl               | PostgreSQL       |
| Zum Hochwald 20     | http://w    | ww.oeko.net                    |      | Inhaber:      | DipInf. Toni Müller  | gegründet 1993   |
| D-51674 Wiehl       | AS2939      | 4                              |      |               | DiplIng. Imke Brandt | online seit 1994 |
| Tel +49 2261 979364 |             |                                |      |               |                      |                  |

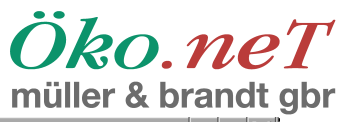

| Elie Edit View Go Message OpenPGP Tools Help<br>Get Mail Write Address Book Decrypt Reply Reply All Forward Delete Junk Print Stop Subject or Sender<br>All Folders  Cocal Folders OpenPGP Key Management<br>Elie Edit View Keyserver Generate<br>Filter for user ID's Befresh Selected Public Keys<br>Search for Keys<br>Account / User Upload Public Keys<br>Type Key V Owne Expiry C<br>John Doe < Refresh All Public Keys<br>2D pub/sec ultimate ultimate 07/17/                                                                                                    |  |
|----------------------------------------------------------------------------------------------------|--|
| Get Mail       Write       Address Book       Derypt       Reply       Reply       All Forward       Delete       Junk       Print       Stop         All Folders                                                                                                    |  |
| All Folders                                                                                                    |  |
| <pre>demo@example.com Local Folders  OpenPGP Key Management File Edit View Keyserver Generate Filter for user ID's Befresh Selected Public Keys Search for Keys Yupload Public Keys Account / User Upload Public Keys 2D pub/sec ultimate ultimate 07/17/</pre>                                                                                                    |  |
| Clear         File Edit View Keyserver Generate         Filter for user ID's Befresh Selected Public Keys Search for Keys         Search for Keys         Account / User         Upload Public Keys         Type Key V         Owne         Expiry         Refresh All Public Keys         2D         pub/sec         ultimate         07/17/                                                                                                    |  |
| Eile Edit View       Keyserver       Generate         Filter for user ID's       Befresh Selected Public Keys       Clear         Search for Keys       Type       Key V       Owne         Account / User       Upload Public Keys       Type       Key V         John Doe <c< td="">       Refresh All Public Keys       2D       pub/sec       ultimate       07/17/</c<>                                                                                                    |  |
| Filter for user ID's       Befresh Selected Public Keys         Search for Keys       Type         Account / User       Upload Public Keys         John Doe <c< td="">       Refresh All Public Keys         2D       pub/sec         ultimate       07/17/</c<>                                                                                                    |  |
| Account / User Upload Public Keys Type Key V Owne Expiry R<br>John Doe <c 07="" 17="" 2d="" <="" all="" keys="" pub="" public="" refresh="" sec="" td="" ultimate=""><td></td></c>                                                                                                    |  |
| John Doe <c <u="" refresh="">All Public Keys 2D pub/sec ultimate ultimate 07/17/</c>                                                                                                    |  |
|                                                                                                    |  |
|                                                                                                    |  |
|                                                                                                    |  |
|                                                                                                    |  |
|                                                                                                    |  |
|                                                                                                    |  |
|                                                                                                    |  |
|                                                                                                    |  |
|                                                                                                    |  |
|                                                                                                    |  |
|                                                                                                    |  |
|                                                                                                    |  |
|                                                                                                    |  |
|                                                                                                    |  |
|                                                                                                    |  |
|                                                                                                    |  |
|                                                                                                    |  |
|                                                                                                    |  |
|                                                                                                    |  |
|                                                                                                    |  |
| Image: Image: |  |

| IT-Consulting        | IT-Security | Softwa      | reentwick | lung    | Systemadministratio |                    | ration | Hosting         |
|----------------------|-------------|-------------|-----------|---------|---------------------|--------------------|--------|-----------------|
| Debian               | OpenBSD     | Plone       | Zope      | Py      | thon                | Perl               | Postgr | eSQL            |
| Zum Hochwald 20      | http://w    | ww.oeko.net |           | Inhaber | r: Di               | pInf. Toni Müller  | g      | egründet 1993   |
| D-51674 Wiehl        | AS29394     | 4           |           |         | Di                  | plIng. Imke Brandt | 0      | nline seit 1994 |
| Tel. +49 2261 979364 |             |             |           |         |                     |                    |        |                 |

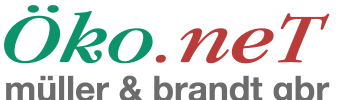

| 🗆 Mozilla Thunderbird                                                                                                    |                     |
|----------------------------------------------------------------------------------------------------|---------------------|
| <u>Eile E</u> dit ⊻iew <u>G</u> o <u>M</u> essage Ope <u>n</u> PGP <u>T</u> ools <u>H</u> elp                                                                                                    | ()<br>()            |
| Set Mail         Write         Address Book         Image: Comparison of the provided in the provided in the | 🔎 Subject or Sender |
| All Folders · ·                                                                                                    |                     |
| 실 demo@example.com<br>면 및 Local Folders                                                                                                    |                     |
| DenPGP Key Management                                                                                                    |                     |
| <u>File Edit View K</u> eyserver <u>G</u> enerate                                                                                                    |                     |
| Filter for user ID's or key ID's containing:                                                                                                    |                     |
| Account / User ID Key ID Type Key V Owne Expiry 🛱                                                                                                    |                     |
| John Doe <demo@example.com> 5E44C12D pub/sec ultimate ultimate 07/17/</demo@example.com>                                                                                                    |                     |
| Select Keyserver                                                                                                    |                     |
| Send public key 0x5E44C12D - John Doe                                                                                                    |                     |
| <demo@example.com> to keyserver:</demo@example.com>                                                                                                    |                     |
|                                                                                                    |                     |
| Reyserver pool.sks-keyservers.net                                                                                                    |                     |
| subkeys non net                                                                                                    |                     |
| pgp.mit.edu                                                                                                    |                     |
| ldap://certserver.pgp.com                                                                                                    |                     |
|                                                                                                    |                     |
|                                                                                                    |                     |
|                                                                                                    |                     |
|                                                                                                    |                     |
|                                                                                                    |                     |
|                                                                                                    |                     |
|                                                                                                    |                     |
|                                                                                                    |                     |
|                                                                                                    |                     |
|                                                                                                    |                     |
|                                                                                                    |                     |
|                                                                                                    |                     |
|                                                                                                    |                     |

Da die Keyserver unterschiedlich gut verfügbar, aber unterereinander vernetzt sind, kann man den Schlüssel "irgendwohin" hochladen. In Deutschland funktioniert unserer Ansicht nach dieser Keyserver besonders gut:

#### blackhole.pca.dfn.de

Da die Synchronisation der Keyserver untereinander mehrere Tage dauern kann, ist man mit einem lokalen, gut erreichbaren und gut gewarteten Keyserver unter Umständen besser als mit einem anderen, weiter entfernten, Keyserver bedient. Aber im Prinzip ist es egal, wo man seinen Key hochlädt.

## Allgemeine Einstellungen

Außer den genannten Einstellungen sollte man noch einige andere Einstellungen vornehmen, die das Leben angenehmer machen. Dazu geht man auf die allgemeinen Kontoeinstellungen, wo sich ein neuer Menuepunkt findet:

| IT-Consulting        | IT-Security | Softwareentwicklung Systemadministrat |      | Systemadministr |        | ration             | Hosting |                 |
|----------------------|-------------|---------------------------------------|------|-----------------|--------|--------------------|---------|-----------------|
| Debian               | OpenBSD     | Plone                                 | Zope | Py              | thon   | Perl               | Postgi  | eSQL            |
| Zum Hochwald 20      | http://w    | ww.oeko.net                           |      | Inhabe          | r: Dip | Inf. Toni Müller   | g       | egründet 1993   |
| D-51674 Wiehl        | AS2939      | 4                                     |      |                 | Dip    | olIng. Imke Brandt | o       | nline seit 1994 |
| Tel. +49 2261 979364 |             |                                       |      |                 |        |                    |         |                 |

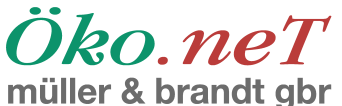

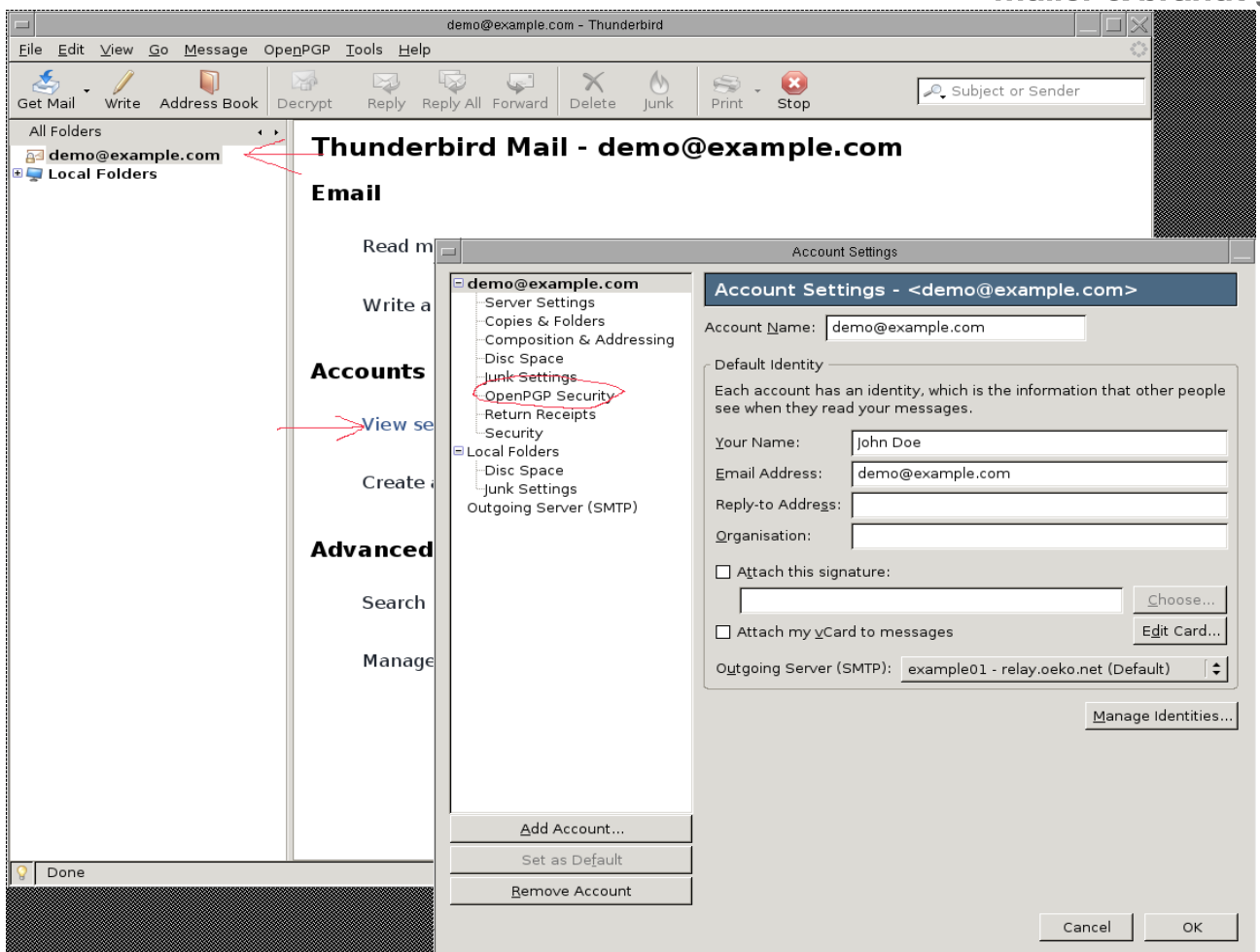

Unter diesem Punkt wählt man "OpenPGP Security" aus und kann dann die Einstellungen wie im nachfolgenden Bild empfohlen, vornehmen. Die eingekreisten Optionen kann man anschalten, die angekreuzten Punkte sollten auch angeschaltet sein:

| IT-Consulting        | IT-Security | Softwareentwicklung Systemadministra |      | Softwareentwick |       | Systemadministr   |        | ration          | Hosting |
|----------------------|-------------|--------------------------------------|------|-----------------|-------|-------------------|--------|-----------------|---------|
| Debian               | OpenBSD     | Plone                                | Zope | Pyth            | on    | Perl              | Postgr | <b>eSQL</b>     |         |
| Zum Hochwald 20      | http://w    | ww.oeko.net                          |      | Inhaber:        | Dip   | -Inf. Toni Müller | g      | egründet 1993   |         |
| D-51674 Wiehl        | AS29394     | 4                                    |      |                 | Dipl. | -Ing. Imke Brandt | 0      | nline seit 1994 |         |
| Tel. +49 2261 979364 |             |                                      |      |                 |       |                   |        |                 |         |

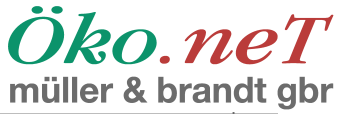

|                                                                                         |                                                                                                    | Account Settings                                                                                                    |
|-----------------------------------------------------------------------------------------|----------------------------------------------------------------------------------------------------|----------------------------------------------------------------------------------------------------|
| ■ dem<br>Sei<br>Coj<br>Dis<br>Jun<br>Coal<br>Den<br>Sei<br>Local<br>Dis<br>Jun<br>Outgo | o@example.com<br>rver Settings<br>pies & Folders<br>mposition & Addressing<br>to Space<br>k Settings<br>enPGP Security<br>curity<br>Folders<br>to Space<br>k Settings<br>bing Server (SMTP) | OpenPGP Options (Enigmail)         Support for OpenPGP encryption and signing messages is provided by Enigmail. You need to have GnuPG (gpg) installed in order to use this feature.         Image: Enable OpenPGP support (Enigmail) for this identity         Image: Enable OpenPGP support (Enigmail) for this identity         Image: Enable OpenPGP support (Enigmail) for this identity         Image: Enable OpenPGP support (Enigmail) for this identity         Image: Enable OpenPGP support (Enigmail) for this identity         Image: Enable OpenPGP support (Enigmail) for this identity         Image: Enable OpenPGP support (Enigmail) for this identity         Image: Enable OpenPGP support (Enigmail) for this identity         Image: Enable OpenPGP support (Enigmail) for this identity         Image: Enable OpenPGP support (Enigmail) for this identity         Image: Enable OpenPGP support (Enigmail) for this identity         Image: Enable OpenPGP support (Enigmail) for this identity to identify OpenPGP key         Image: Enable OpenPGP demassages by default         Image: Encrypt messages by default         Image: Encrypt messages by default         Image: Encrypt messages by default         Image: Encrypt messages by default         Image: Encrypt messages by default         Image: Encrypt messages by default         Image: Encrypt messages by default         Image: Encrypt messages by default         Imag |
|                                                                                         | <u>A</u> dd Account                                                                                                    |                                                                                                    |
|                                                                                         | Set as De <u>f</u> ault                                                                                                    |                                                                                                    |
|                                                                                         | <u>R</u> emove Account                                                                                                    |                                                                                                    |
|                                                                                         |                                                                                                    | Cancel OK                                                                                                    |

Zwar bewirkt der Punkt "Always use PGP/MIME" für Benutzer von Outlook, daß diese Probleme beim Lesen der Email haben (es geht, ist aber umständlich in der Handhabung), aber für alle anderen Benutzer ist es eine Zumutung und ein Verlust an Funktionalität, wenn dieser Punkt nicht angekreuzt ist. Man kann hinterher pro Benutzer im Adreßbuch beziehungsweise in dem Menue mit den erweitern Optionen einstellen, daß die Mails für einzelne Benutzer nach dem PGP/MIME-Standard oder nach dem anderen Verfahren ("Flowed") verschlüsselt werden sollen. Da Outlook-Benutzer sowieso eine Menge Handarbeit erledigen müssen, wenn sie mit OpenPGP arbeiten, macht dieser Punkt den Kohl für Outlook-Benutzer auch kaum noch fett, aber immerhin werden damit nicht gleich alle Benutzer von ordentlichen Mailprogrammen bestraft.

Wenn man seine Mails signiert (erster eingekreister Punkt im obigen Menue), dann sagt man damit dem Empfänger: "Hier, das war wirklich ich", und empfiehlt gleichzeitig das Verfahren. Außerdem geben manche Spamfilter Bonuspunkte für digital signierte Mails.

| IT-Consulting        | IT-Security | Softwa      | reentwick | lung   | Syste  | madminist         | ration | Hosting         |
|----------------------|-------------|-------------|-----------|--------|--------|-------------------|--------|-----------------|
| Debian               | OpenBSD     | Plone       | Zope      | Py     | thon   | Perl              | Postgi | <b>eSQL</b>     |
| Zum Hochwald 20      | http://w    | ww.oeko.net |           | Inhabe | r: Dip | Inf. Toni Müller  | g      | egründet 1993   |
| D-51674 Wiehl        | AS2939      | 4           |           |        | Dip    | lIng. Imke Brandt | 0      | nline seit 1994 |
| Tel. +49 2261 979364 |             |             |           |        |        |                   |        |                 |

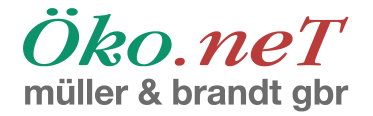

# Versand von Emails

Nachdem das System nun konfiguriert ist, wollen wir zwei Beispiele im Detail durchspielen, einmal der Versand, und zum anderen der Empfang, von Emails. Zuerst versenden wir eine Email, der Einfachheit halber an uns selbst. Das folgende Bild zeigt den Knopf, auf den man zum Erstellen einer Email drückt, und die beiden Icons, mit denen man die beiden Funktionen "Verschlüsseln" und "Signieren" einfach einstellen kann. Natürlich sind dazu auch Menuepunkte am oberen Rand vorhanden.

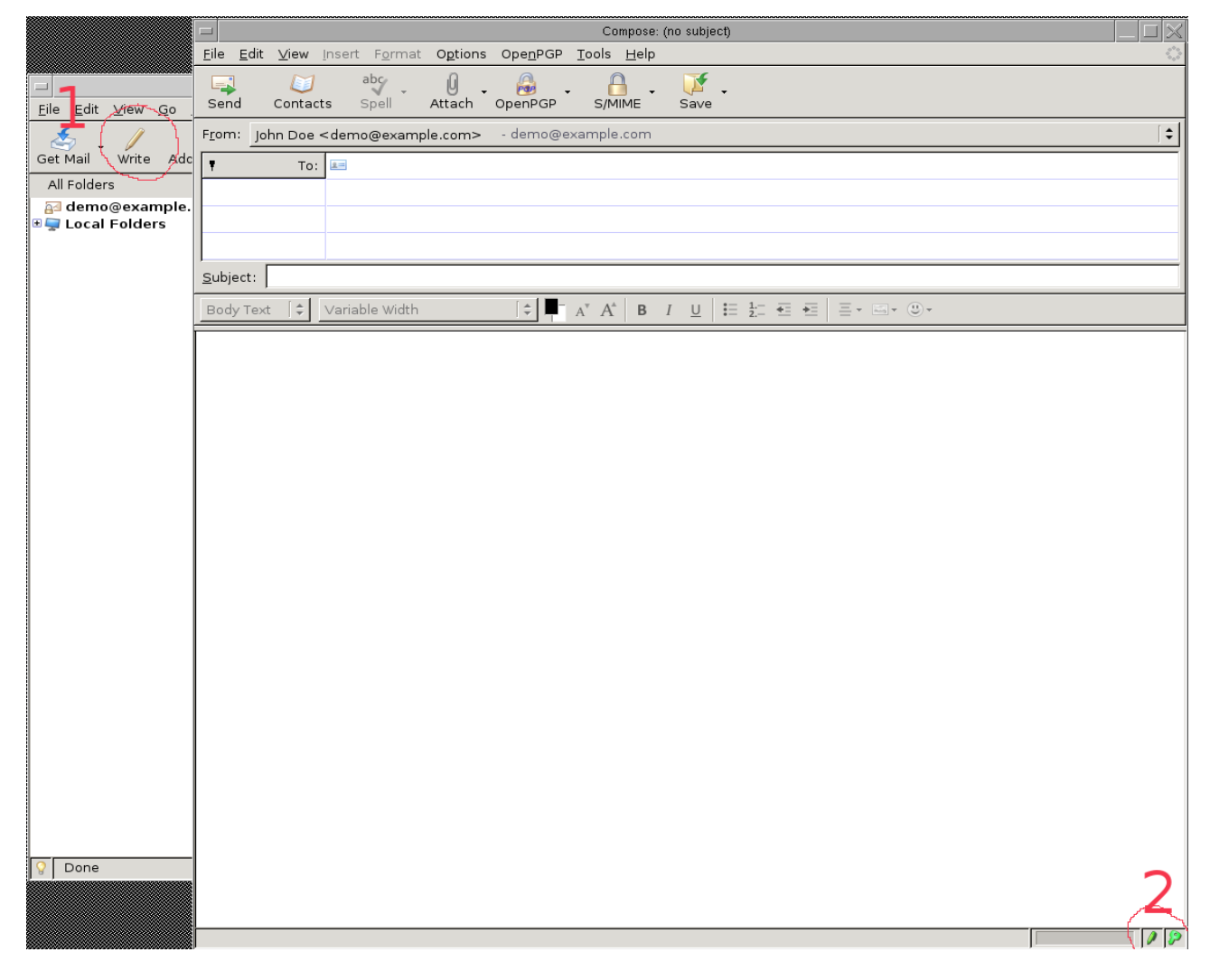

Sie können vor dem Versand der Nachricht noch einmal die Funktionen und das Nachrichtenformat einstellen. Die Beispielnachricht enthält einen Anhang. Der Versand von Anhängen, die mit verschlüsselt werden sollen, funktioniert **nur** mit der Option "PGP/MIME", die wir ja als Standardverfahren eingestellt haben. In dem Bild sind der Knopf zum Öffnen des Anhangs-Dialogs und die Stelle, wo die Anhänge dargestellt werden, mit einem Kreis markiert. In dem aufgeklappten Menue ist der Punkt "PGP/MIME" als Einstellung für das Nachrichtenformat markiert.

| IT-Consulting       | IT-Security | Softwa      | reentwick | lung   | Syste  | emadminist         | tration | Hosting          |
|---------------------|-------------|-------------|-----------|--------|--------|--------------------|---------|------------------|
| Debian              | OpenBSD     | Plone       | Zope      | Py     | thon   | Perl               | Postgi  | reSQL            |
| Zum Hochwald 20     | http://w    | ww.oeko.net |           | Inhabe | r: Dij | pInf. Toni Müller  | g       | egründet 1993    |
| D-51674 Wiehl       | AS2939      | 4           |           |        | Di     | plIng. Imke Brandt | c       | online seit 1994 |
| Tel +49 2261 979364 |             |             |           |        |        |                    |         |                  |

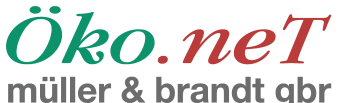

| - Common Technologiak                                                                                                    |        |
|----------------------------------------------------------------------------------------------------|--------|
| Compose: lestnachricht     Compose: lestnachricht                                                                                                    |        |
| Send Contacts Spell Attach OpenPGP S/MIME Save                                                                                                    |        |
| From: John Doe <demo@example.com> &lt; Sign Message Ctrl+Shift+S + Attachr</demo@example.com>                                                          | nents: |
| To: I demo@example.con                                                                                                    | ic .   |
| Ignore Per-Recipient OpenDGP (Epigmail) security settings                                                                                              |        |
|                                                                                                    |        |
|                                                                                                    |        |
| Subject: Testnachricht                                                                                                    |        |
| Body Text $[\div]$ Fixed Width $[\div]$ $\blacksquare$ $A^*$ $A^*$ $B$ $I$ $\underline{U}$ $!= \frac{1}{2}$ $!= != != != != != != != != != != != != !$ |        |
| Testnachricht mit Enigmail                                                                                                    |        |
|                                                                                                    |        |
|                                                                                                    |        |
|                                                                                                    |        |
|                                                                                                    |        |
|                                                                                                    |        |
|                                                                                                    |        |
|                                                                                                    |        |
|                                                                                                    |        |
|                                                                                                    |        |
|                                                                                                    |        |
|                                                                                                    |        |
|                                                                                                    |        |
|                                                                                                    |        |
|                                                                                                    |        |
|                                                                                                    |        |
|                                                                                                    |        |
|                                                                                                    |        |
|                                                                                                    |        |
|                                                                                                    |        |
|                                                                                                    |        |
|                                                                                                    | ]      |

Wenn Sie die Nachricht versenden wollen, drücken Sie, wie gewohnt, auf den Knopf für "Senden" (oben links mit dem grünen Pfeil nach rechts). Sie werden nun, da Sie "Signieren" angekreuzt haben, nach der Passphrase zur Entsicherung des privaten Schlüssels gefragt:

| IT-Consulting        | IT-Security | Softwa      | reentwick | lung    | Syste | emadminist         | ration | Hosting         |
|----------------------|-------------|-------------|-----------|---------|-------|--------------------|--------|-----------------|
| Debian               | OpenBSD     | Plone       | Zope      | Py      | thon  | Perl               | Postgi | eSQL            |
| Zum Hochwald 20      | http://w    | ww.oeko.net |           | Inhaber | r: Di | pInf. Toni Müller  | g      | egründet 1993   |
| D-51674 Wiehl        | AS2939      | 4           |           |         | Di    | plIng. Imke Brandt | C      | nline seit 1994 |
| Tel. +49 2261 979364 |             |             |           |         |       |                    |        |                 |

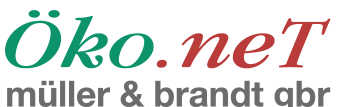

| Compose: Testnachricht                                                                                                    |              |
|----------------------------------------------------------------------------------------------------|--------------|
| <u>Eile Edit V</u> iew Insert F <u>o</u> rmat O <b>ptions Ope<u>n</u>PGP <u>T</u>ools <u>H</u>elp</b>                                                                                                    | $\sim$       |
| Send Contacts Spell Attach OpenPGP S/MIME Save                                                                                                    |              |
| F <u>r</u> om: John Doe <demo@example.com> - demo@example.com 🛟</demo@example.com>                                                                                                    | Attachments: |
| To: 45 demo@example.com                                                                                                    | key.asc      |
|                                                                                                    |              |
|                                                                                                    |              |
|                                                                                                    |              |
|                                                                                                    |              |
| Subject: Testnachricht                                                                                                    |              |
| Body Text     Fixed Width $\checkmark$ $A^*$ $B$ $I$ $U$ $\blacksquare$ $1$ $U$ $\blacksquare$ $1$ $U$ $1$ $1$ $1$ $1$ $1$ $1$ $1$ $1$ $1$ $1$ $1$ $1$ $1$ $1$ $1$ $1$ $1$ $1$ $1$ $1$ $1$ $1$ $1$ $1$ $1$ $1$ $1$ $1$ $1$ $1$ $1$ $1$ $1$ $1$ $1$ $1$ $1$ $1$ $1$ $1$ $1$ $1$ $1$ $1$ $1$ $1$ $1$ $1$ $1$ $1$ $1$ $1$ $1$ $1$ $1$ $1$ $1$ $1$ $1$ $1$ $1$ <td></td> |              |
| Testnachricht mit Enigmail                                                                                                    |              |
|                                                                                                    |              |
| OpenPGP Prompt                                                                                                    |              |
| Please type in your OpenPGP passphrase or your SmartCard PIN                                                                                                    |              |
|                                                                                                    |              |
| *0000000000000000                                                                                                    |              |
| ☑ Remember for 5 idle minutes                                                                                                    |              |
|                                                                                                    |              |
|                                                                                                    |              |
|                                                                                                    |              |
|                                                                                                    |              |
|                                                                                                    |              |
|                                                                                                    |              |
|                                                                                                    |              |
|                                                                                                    |              |
|                                                                                                    |              |
|                                                                                                    |              |
|                                                                                                    |              |
|                                                                                                    |              |
|                                                                                                    |              |
|                                                                                                    |              |
|                                                                                                    |              |
|                                                                                                    |              |
| Creating mail message                                                                                                    |              |

Wäre die Nachricht an jemand anders gegangen, hätten Sie gegebenenfalls noch einen Schlüssel auswählen und/oder herunterladen müssen. Allerdings kann Thunderbird in der Regel anhand der Emailadresse erkennen, welchen Schlüssel man nehmen sollte, so daß dieser Teil meist keine Arbeit macht.

Damit ist der Versand der Nachricht abgeschlossen.

## Empfang von Nachrichten

Die Nachricht wird von Ihrem Mailprogramm wie jede andere Nachricht auch behandelt. Auch wenn Sie die Nachricht nicht lesen könnten, könnten Sie sie doch hin- und herkopieren, weiterleiten, oder löschen.

Wir finden die Nachricht in unserer Mailbox und werden nach der Passphrase gefragt:

| IT-Consulting       | IT-Security | Softwa      | reentwick | lung   | Syste  | emadminist         | ration | Hosting          |
|---------------------|-------------|-------------|-----------|--------|--------|--------------------|--------|------------------|
| Debian              | OpenBSD     | Plone       | Zope      | Py     | thon   | Perl               | Postg  | reSQL            |
| Zum Hochwald 20     | http://w    | ww.oeko.net |           | Inhabe | r: Dij | Inf. Toni Müller   | ç      | egründet 1993    |
| D-51674 Wiehl       | AS29394     | 4           |           |        | Dij    | olIng. Imke Brandt | c      | online seit 1994 |
| Tel +49 2261 979364 |             |             |           |        |        |                    |        |                  |

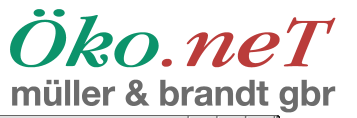

|                                                                                                    | Inbox for demo@example.com - Thunderbird                                                          |                      |
|----------------------------------------------------------------------------------------------------|---------------------------------------------------------------------------------------------------|----------------------|
| File Edit View Go Message                                                                                                    |                                                                                                   |                      |
| Get Mail Write Address Boo                                                                                                    | ok Decrypt Reply Reply All Forward Delete Junk Print Stop                                         | Subject or Sender    |
| All Folders 🔹 🔸                                                                                                    | 눈 🚖 🛛 Subject 64 Sender                                                                           | 🗄 Date 🗸 🖽           |
| <ul> <li>a demo@example.com</li> <li>Inbox</li> <li>Deleted</li> <li>Local Folders</li> <li>✓ Unsent</li> <li>① Deleted</li> </ul> | Testnachricht     John Doe     Subject: Testnachricht                                             | - 12:05 AM           |
|                                                                                                    | From: John Doe                                                                                    |                      |
|                                                                                                    | OpenPGP Prompt                                                                                    |                      |
|                                                                                                    | Please type in your OpenPGP passphrase or your SmartCard PIN  *********************************** |                      |
| W Loading Message                                                                                                    |                                                                                                   | Unread: 0   Total: 1 |

Wenn wir keine Passphrase eingeben, wird eine entsprechende Fehlermeldung angezeigt:

| IT-Consulting        | IT-Security | Softwareentwicklung Systemadminist |      | ration  | Hosting |                    |        |                 |
|----------------------|-------------|------------------------------------|------|---------|---------|--------------------|--------|-----------------|
| Debian               | OpenBSD     | Plone                              | Zope | Py      | thon    | Perl               | Postgr | eSQL            |
| Zum Hochwald 20      | http://w    | ww.oeko.net                        |      | Inhaber | r: Di   | pInf. Toni Müller  | g      | egründet 1993   |
| D-51674 Wiehl        | AS29394     | 4                                  |      |         | Di      | plIng. Imke Brandt | 0      | nline seit 1994 |
| Tel. +49 2261 979364 |             |                                    |      |         |         |                    |        |                 |

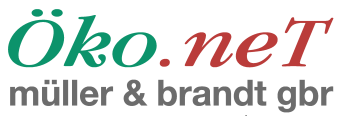

| <u>F</u> ile <u>E</u> dit <u>∨</u> iew <u>G</u> o <u>M</u> essag | e Ope <u>n</u> PGP <u>T</u> ools <u>H</u> elp                                                                                            |                         | O 100 Control 100 Control 1 |
|------------------------------------------------------------------|----------------------------------------------------------------------------------------------------|-------------------------|----------------------------------------------------------------------------------------------------|
| Get Mail Write Address Bo                                        | ok Decrypt Reply Reply All Forward Delete                                                                                                | Junk Print Stop         | 🔎 Subject or Sender                                                                                                    |
| All Folders 🔹 🔸                                                  | 눈 ★ 🖉 Subject                                                                                                    | 68 Sender               | \land Date 👻 🖽                                                                                                    |
| All Folders • •                                                  | OpenPGP: Error - no passphrase supplied Subject: Testnachricht Subject: Testnachricht From: john Doe Date: 12:05 AM To: demo@example.com | j& Sender<br>- John Doe | M_ Date ~ [13]<br>- 12:05 AM                                                                                                    |
| 8                                                                |                                                                                                    |                         | Unread: 0 Total: 1                                                                                                    |

Geben wir stattdessen die richtige Passphrase ein, wird die Nachricht zusammen mit Informationen, die aus der Verschlüsselung stammen, angezeigt:

| IT-Consulting        | IT-Security | Softwa      | reentwick | lung    | Syst | emadminist           | ration | Hosting         |
|----------------------|-------------|-------------|-----------|---------|------|----------------------|--------|-----------------|
| Debian               | OpenBSD     | Plone       | Zope      | Pyt     | thon | Perl                 | Postgr | <b>eSQL</b>     |
| Zum Hochwald 20      | http://w    | ww.oeko.net |           | Inhaber | : [  | DipInf. Toni Müller  | g      | egründet 1993   |
| D-51674 Wiehl        | AS2939      | 4           |           |         | [    | DiplIng. Imke Brandt | 0      | nline seit 1994 |
| Tel. +49 2261 979364 |             |             |           |         |      |                      |        |                 |

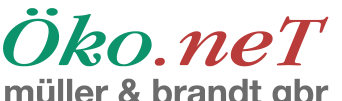

|                                                                                                    | Inbox for demo@example.com -                                                                                                    | Thunderbird                                                                                                    |                            |
|----------------------------------------------------------------------------------------------------|----------------------------------------------------------------------------------------------------|----------------------------------------------------------------------------------------------------|----------------------------|
| <u>F</u> ile <u>E</u> dit <u>∨</u> iew <u>G</u> o <u>M</u> essage                                                                | Ope <u>n</u> PGP <u>T</u> ools <u>H</u> elp                                                                                                    |                                                                                                    | ()                         |
| Get Mail Write Address Boo                                                                                                    | k Decrypt Reply Reply All Forward Delete                                                                                                    | 🔥 🥯 - 🛞 Junk Print Stop                                                                                                    | Subject or Sender          |
| All Folders 🔹 🔸                                                                                                    | 눈 ★ 🖉 Subject                                                                                                    | 68 Sender                                                                                                    | \land Date 👻 🖽             |
| <ul> <li>a demo@example.com</li> <li>Inbox</li> <li>Deleted</li> <li>Local Folders</li> <li>✓ Unsent</li> <li>Deleted</li> </ul> | OpenPGP: Decrypted message; Good signatu<br>Key ID: 0x5E44C12D / Signed on: 0     Subject: Testnachricht     Form: Jobs Dec                                                                                                    | • John Doe<br>re from John Doe <demo@example<br>7/13/2009 12:05 AM</demo@example<br>                                                                                                    | • 12:05 AM                 |
|                                                                                                    | From: <u>John Doe</u><br>Date: 12:05 AM<br>To: <u>demo@example.com</u>                                                                                                    |                                                                                                    |                            |
|                                                                                                    | Testnachricht mit Enigmail<br>BEGIN FGP PUBLIC KEY BLOCK<br>Version: GnuPG v1.0.6 (SunOS)<br>Comment: For info see <u>http://www.gnupg.org</u><br>mQGiBD01J0cRBACJSPhNVdM6EULTCTMulePZz45FShYAc<br>ingYfRaOSre5jUgUA3CvNtGzJ0F718V31PcJP8mPRdeR<br>MTyMu9e6QCKV5ug4Bo03322D/3TaDdnnEfATp42/gSxyF+<br>BUImvVaE+/KQv5B664PByu2OBMb9JLnF28dqRiluMXwwxLQs+<br>mTjnA/9JY1F0dWegdga2DnJgot63GZ4GtNtTtcdTeBjPGR<br>HtbxdBxgH0FZSAA2903Mb9JLnF28g4QRiluMXwwxLQs+<br>mTjnA/9JY1F0dWegdga2DnJgot63GZ4GtNtTtcdTeBjPGR<br>FFiWEy564nTXT0xQFC203JtHawgv4adBLiCs75EVFF0-K<br>ZW1wb2xk1Dxwb2skaUBKZm4d2GU+FEE5EECABCF30107<br>AQIXgAAKCRA0D4EkJgIAzYtCAJ422Mvg14Eq/wo4K82fUj<br>VG/ofyVIZwsVE0687BSJARwEEAECAAYFAj5AxVQACgkQuQ<br>FSKK4CC95b2+FESHV2z0fWG1U0GNdOSHgY7wzSOKIHoyrE<br>PUS572LTcm4AHJVb0KFWAyXpnitw12eF/GM7vJTtafTb<br>33m81f3geJ02Dh1MHs4pfWk/rjPNk0/AJG90hSAFT25<br>PfVR9UE181362hJQhtESymveLiaIPcMJyT0e1srBAMv2Z<br>OurofW7X98140pBreR4BYDv5BFf56UBu7Zv965hnG10z9h | dYmYfVNMfuigJ2hxXa<br>DBlCpQi2pFVwMARU9d<br>VwCKMBKOMWoCqpLmN<br>Q4FVEV2NdBxOkk4J1z<br>X=TZOUdMpM3}Y5f0Fv<br>QwDD1L/8Ef/eL1nvZ1<br>V1P14851K=z+55hADO<br>111c2V/nY8Zih+8sJ<br>YdBLQ=S2Fyc3RlbiBM<br>=FCwcKAwQDFQMCAxYC<br>+1Z8V7dQC=PfYNb4Tu<br>FV1ng4=1EPgf/dD1+<br>2Y1hKA1FZXx1KAVopZ<br>Lgay6kc3uLGRepy2GA<br>Y8urEEgKXhsVYGU3<br>oSVFRPxzM4Ti18sawL<br>ShEP1oAPYT410Ph6EV |                            |
| 8                                                                                                    |                                                                                                    |                                                                                                    | Unread: 0   Total: 1   🖉 👂 |

In dem grünen Balken werden Absender, Schlüssel-ID, sowie Datum und Uhrzeit angezeigt. Unter der eigentlichen Nachricht wird der Anhang angezeigt. Da es sich in unserem Fall nur um eine Textdatei handelt, wird diese oben gleich als Vorschau mit angezeigt. Bei der angehängten Textdatei handelt es sich übrigens um die Textdarstellung eines OpenPGP-Schlüssels. Rechts sehen Sie noch ein Icon, das aus einem Briefumschlag und einem Vorhängeschloß besteht. Wenn Sie auf diesen Knopf drücken, öffnet sich ein Dialog mit Zusatzinformationen hinsichtlich des Schlüssels.

Damit sind die Grundfunktionen der Bearbeitung von verschlüsselten Emails erklärt.

## Benutzungshinweise

Um von Systemen wie OpenPGP zu profitieren, müssen Sie einige Grundregeln im Umgang mit OpenPGP beachten.

1. Zitieren Sie nie in einer unverschlüsselten Email aus einer verschlüsselten Email! Wenn Sie es doch tun, schwächen Sie damit den oder die Schlüssel, mit dem oder denen die ursprüngliche Email verschlüsselt wurde.

| IT-Consulting        | IT-Security         | Softwareentwicklung |      |          | Syste | Hosting           |               |                  |
|----------------------|---------------------|---------------------|------|----------|-------|-------------------|---------------|------------------|
| Debian               | OpenBSD             | Plone               | Zope | e Pytł   |       | Perl              | PostgreSQL    |                  |
| Zum Hochwald 20      | http://www.oeko.net |                     |      | Inhaber: | Dip   | Inf. Toni Müller  | egründet 1993 |                  |
| D-51674 Wiehl        | AS2939              | 4                   |      |          | Dip   | IIng. Imke Brandt | C             | online seit 1994 |
| Tel. +49 2261 979364 |                     |                     |      |          |       |                   |               |                  |

Öko.neT müller & brandt gbr

- 2. Eine verschlüsselte Email sollte digital signiert werden. Das gehört zum guten Ton und trägt insgesamt dazu bei, die Akzeptanz des Systems zu erhöhen, da Sie Ihrem Kommunikationspartner damit einen Mehrwert bieten.
- 3. Sie sollten möglichst daran arbeiten, Ihre(n) Schlüssel von vielen Leuten unterschreiben zu lassen und selbst anderer Leute Schlüssel unterschreiben. Dieses Thema ("Keysigning") geht allerdings deutlich über diese Kurzanleitung hinaus.

Bei Fragen zu dieser Anleitung, oder allgemein zu unseren Themen, stehen wir Ihnen gerne zur Verfügung.

| IT-Consulting        | IT-Security         | Softwareentwicklung |         |         | Syste     | Hosting            |               |                  |
|----------------------|---------------------|---------------------|---------|---------|-----------|--------------------|---------------|------------------|
| Debian               | OpenBSD             | Plone               | Zope Py |         | thon Perl |                    | PostgreSQL    |                  |
| Zum Hochwald 20      | http://www.oeko.net |                     |         | Inhaber | : Dip     | Inf. Toni Müller   | egründet 1993 |                  |
| D-51674 Wiehl        | AS2939              | 4                   |         |         | Dip       | olIng. Imke Brandt | c             | online seit 1994 |
| Tel. +49 2261 979364 |                     |                     |         |         |           |                    |               |                  |